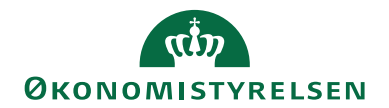

# Navision Stat 11.2

28.09.2023 ØSY/TIE

# Bankkontoafstemningsprocessen

# Overblik

Vejledningen beskriver hele processen i forbindelse med bankkontoafstemning. Følgende afstemningsmetoder beskrives i denne vejledning:

- Den automatisk bankkontoafstemning baseret på bankposter fra Danske Bank
- Manuel bankkontoafstemning baseret på åbne poster i Navision Statens (NS)

# Formål

Formålet med at afstemme bankerne, som beskrevet i denne vejledning, er at du slipper for at udskrive kontoudtog i banken, som manuelt skal stemmes af med bankposterne i NS. Der er en kæmpe gevinst ved at indlæst bankposter automatisk i bankkontoafstemningen, hvor afstemningen sker i en styrende proces.

# Indholdsfortegnelse

| Bankkontoafstemningsprocessen                              | 1  |
|------------------------------------------------------------|----|
| Overblik                                                   | 1  |
| Formål                                                     | 1  |
| Indholdsfortegnelse                                        | 1  |
| Automatisk Bankkontoafstemning                             | 2  |
| Indledning                                                 | 2  |
| Opmærksomhedspunktet ved DBWS                              | 2  |
| Bankkontokort                                              | 4  |
| Opsætning af afstemningsregler                             | 8  |
| Afstemning via DB Webservice                               | 17 |
| Indlæsning af bankposter via DBWS fra Bankkonti oversigten | 17 |
| Indlæsning af filer pr. bogføringskreds(gruppe):           | 19 |
| Indlæsning filer direkte på Bankkortet (pr. konto)         | 22 |
| Allerede hentede bankkontoafstemningsfiler                 | 24 |
| Bogførte Bankkontoudtog (PM)                               | 26 |
| Manuel Bankkontoafstemning                                 | 28 |
| Afstemning i den manuel Bankkontoafstemning                | 28 |

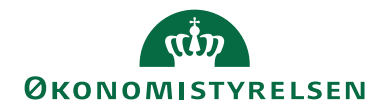

# Automatisk Bankkontoafstemning

# Indledning

Automatisk Bankkontoafstemning er en funktion der anvendes til at afstemme og lukke bankposter på bankkonti. De filer der indlæses er baseret på bankposter der hentes i banken og indlæses i NS. Dette foretages ved at der hentes filer fra Danske Bank direkte via en kommunikation med DB Webservice(DBWS) til indlæsning i NS. Ved at anvende den automatiske bankkontoafstemning, undgår du at skulle udtrække kontoudtog fra banken, og foretage manuelle konteringer og udligninger i NS.

Når DBWS bruges i den automatiske bankkontoafstemning, hentes kun de filer ind der vedrører regnskabet. I forhold til DB er det vigtigt at læse punkterne herunder.

# Opmærksomhedspunktet ved DBWS

• Alle filbestillinger skal så vide muligt oprettes af Danske Bank, så de oprettes på den **'tekniske bruger'**. Filtypen til DBWS er CAMT053. Er filtypen en anden vil den ikke kunne indlæses.

Ved gruppe indlæsning

Ved filleverancen oprettet som en kontogruppe på filleveranceaftalen, bestående af flere SKB konti, skal bogføringskredsen angives, som en del af navngivningen på filleveranceaftalen(kontogruppen). Bogføringskredsen bruges til at sikre korrekt opsæt i NS. Se yderligere under 'Indlæsning af bankposter via DBWS fra Bankkonti oversigten'.

*Bemærk:* Her skal Indlæsningsmetoden under bankcentralen DBISO20022 være opsat med 'Pr. bogføringsgruppe'.

Ved indlæsning pr. konto

Er filleveranceaftalen oprettet pr. SKB konto skal navngivningen på filleveranceaftalen være den aktuelle SKB konto, og kun det nummer, ingen tekst. Se yderligere under 'Indlæsning af kontoudtog direkte på bankkortet'

*Bemærk:* Her skal Indlæsningsmetoden under bankcentralen DBISO20022 være opsat med 'Pr. konto.'

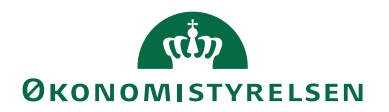

Her ses opsætningen under Bankcentraler, hvor det er muligt at vælge mellem pr. konto eller Pr. bogføringskreds. Indstilling skal svare til filleverancen.

| B | ankcentrale | er •                         |   |           |             |            | Skriv for at filtrere ( | Ко     | de           |
|---|-------------|------------------------------|---|-----------|-------------|------------|-------------------------|--------|--------------|
|   | Kode 🔔      | Navn                         | P | Bankopsæt | Send via    | Pay<br>Man | Indlæsningsmetode       |        | Prok<br>kræ  |
|   | DBISO20022  | Danske Bank - Webservice Com |   | 5.00.05NS | DB Webservi |            | Pr.bogføringskreds      | $\sim$ | $\checkmark$ |
|   | NKS         | Nem Konto System             |   | 2.35.12NS | Webservice  |            | Pr. konto               |        |              |
|   |             |                              |   |           |             |            | Pr.bogføringskreds      |        |              |
|   |             |                              |   |           |             |            |                         |        |              |

- Indlæsning af filer fra Danske Bank:
  - Kontogruppe med flere SKB konti, her foretages indlæsningen af bankposterne samlet for alle SKB konti under Konti Oversigten.
  - Kontogruppe pr. konto, her skal indlæsningen af bankposterne foretages enkeltvis under det enkelte Bankkort
- Ved indlæses pr. gruppe via DBWS skal der som udgangspunkt oprettes finanskladdenavne pr. Bankkonto der skal afstemmes. Det skyldes at dannelsen af poster, sker på en gang for alle bankkonti tilknyttet i filleverancen. Dette sikre, at der ikke overføres poster fra flere konti til samme kladde.
- *Bemærk ved opstart af DB Webservice*: Vær opmærksom på at ServiceId skal indeholde kontonr., tilsvarende den bank du afstemmer.
- Der kan ligge filer ved overgang til DB Webservice i oversigten som ikke skal indlæses, da der dannes filer fra den dato, hvor Danske Bank opretter leveringsaftalen til DB Webservice. Tjek derfor, hvornår den sidste fil fra banken er indlæst, og slet de filer der ikke skal indlæses i oversigten. Dette kan du komme til at gøre et stykke tid, da filerne ligger i oversigten i 45 dage og slettes først automatisk efter 45 dage. Vælg derefter den fil, der skal indlæses i oversigten.
- Det er en god ide at aftale et tidspunkt for hvornår en fil til DBWS skal dannes fra, så der ingen overlab kommer, det sparre sletningen af filerne.
- Der er indført et tjek i bankkontoafstemningen, hvor systemet prøver at finde en debitor ud fra den adviseringstekst banken sender med posterne. Det har vist sig at give store afstemnings problemer, og i mange tilfælde forkert udligninger. For at undgå tjekket på advisering kan der sættes en markering i feltet 'Skip søgning' efter debitor. Feltet er placeret under Oversigtspanelet Afstemning.

Vi anbefaler at markeringen default er sat.

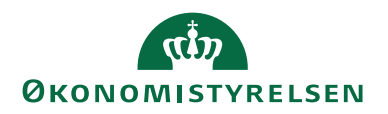

| 🚮 Rediger - Bankkort - DBWS - Danske Bank WebService — 🗆 🗙                                                                                          |                                                       |                                                                                                    |                       |                |  |
|----------------------------------------------------------------------------------------------------|-------------------------------------------------------|----------------------------------------------------------------------------------------------------|-----------------------|----------------|--|
| <ul> <li>START NAVIGER</li> </ul>                                                                                                    |                                                       |                                                                                                    | NS11 QA               | NSIR EtE ?     |  |
| Vis Ny<br>Administrer                                                                                                    | ning af Betalingsref.<br>mning søgeregler<br>Proces   | Note Noter Links Opdater                                                                                                    | Ryd<br>filter<br>Side |                |  |
| DBWS · Danske Ban                                                                                                    | k WebService                                          |                                                                                                    |                       |                |  |
| Generelt                                                                                                    |                                                       |                                                                                                    |                       | ^ ^            |  |
| Kode:<br>Navn:<br>Filnavn (betalingsfil):<br>Advar ved fil-overskrivni<br>Bankcentralkode:<br>Aktiver Log:<br>Bestil status:                        | Darske Bank WebSer Darske Bank WebSer DBISO20022 Alle | Anvendes:<br>DB API kommunikation direkte:<br>Certifikat er installeret:<br>Brugernavn:<br>Adgangskode:<br>Hoved reg. nr.:<br>Kreditornr.: | ✓<br>□<br>703664      |                |  |
| Afstemning<br>Skip dato/beløb søgning:<br>Skip søgning efter debitor:<br>Tolerancedage - Før:<br>Tolerancedage - Efter:<br>Afstemningsmetode debit: | Aben post                                             | Afstemningsmetode kredit:<br>Kontoudtogsformat:<br>Special Kto. udt. format. Codeu<br>Folder til Kontoudt.arkiv:                           | Åben post             | < > >  >  >  > |  |
|                                                                                                    |                                                       |                                                                                                    |                       | ОК             |  |

• I forbindelse med månedsafslutningen, ved filleverance som ugefiler til levering mandage, og hvor måneden er skæv, dvs. slutter midt i en uge, dannes der automatisk en fil der leveres ultimo måneden. Hvis en periode fx slutter en tirsdag vil der bliver dannet en ekstra fil, som indeholder bankposter for mandag og tirsdag. Filen med posterne leveres onsdag som er den 1 i måneden. Den fil der dannes mandag ugen efter, vil så indeholde poster fra onsdag, torsdag og fredag. Ultimo filen anvendes for at sikre, at alle bankposter der vedrører gammel måned kan blive bogført i korrekt periode, før regnskabsperioden lukker.

#### Bankkontokort

Sti: Afdelinger/Økonomistyring/Likviditetsstyring/Bankkonti

For at kunne foretage en automatisk bankkontoafstemning skal der oprettes et bankkort for hver af de konti du har i Danske Bank. Typisk får du en 'pakke' SKB konti, der består af både finansieringskonti og transaktionskonti. Finansieringskontiene pengeforsyner alle transaktionskontiene. Kontiene pengeforsynes fx på følgende måde:

- Indbetalingskontoen tømmes til finansieringskontoen.
- Udbetalingskontoen inddækkes fra finansieringskontoen.
- Lønkontoen inddækkes fra finansieringskontoen.

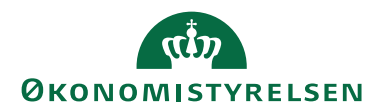

I pakken tildeles også en KUBkonto. Kontoen anvendes til genudbetalinger af bla. standsninger, og returnerede udbetalinger af nettolønninger. Samtidig kan kontoen indeholde betalingsposter, der er afvist i Nemkonto eller i Banken. Der sker ingen automatisk inddækning og tømning af denne konto.

Vær opmærksom på at betalinger til udlandet, i nogen tilfælde ikke overføres til KUBkontoen.

**Bemærk:** Selveje institutioner har en FF3 finansieringskonto, som institutionen selv skal sørge for at pengeforsyne løbende.

Pakken med SKB konti kan også indeholde konti, der ikke beskrives i denne vejledning.

| START HANDLINGER NAVIGER RAPPORT     Additional statements     Naviger I indectatingskladder     Administer     Statt Astemning Udetatingskladder     Behandl     Coresign Detaijeret Check     Tableret Check     Tableret Check     Tableret Check     Tableret     Statt     Administer     Senerelt     Senerelt     Senerelt     Sates     Sates | NSTICANSIKE BANK FF7                                                                                                    |
|----------------------------------------------------------------------------------------------------|----------------------------------------------------------------------------------------------------|
| Versige     Indbetalingsklådder       Versige     Udbetalingsklådder PM       Afstemning     Udbetalingsklådder PM       Administer     Rapport   FF7 - Danske Bank FF7 Generelt       Senerelt   Nummer:    FF7 - Danske Bank FF7 Bankkontonr:        Adresse   Adresse 2:       Adresse 2:   Saldo:       Adresse   Saldo:       Kole   Min. saldo:       Sperret:                                                                                                    | Image: Statistic popysninger     Image: Statistic popysninger     Image: Statistic popysninger     Image: Statistic popysninger     Image: Statistic popysninger       Image: Statistic popysninger     Image: Statistic popysninger     Image: Statistic popysninger     Image: Statistic popysninger       Image: Statistic popysninger     Image: Statistic popysninger     Image: Statistic popysninger     Image: Statistic popysninger       Image: Statistic popysninger     Image: Statistic popysninger     Image: Statistic popysninger     Image: Statistic popysninger       Image: Statistic popysninger     Image: Statistic popysninger     Image: Statistic popysninger     Image: Statistic popysninger       Image: Statistic popysninger     Image: Statistic popysninger     Image: Statistic popysninger     Image: Statistic popysninger       Image: Statistic popysninger     Image: Statistic popysninger     Image: Statistic popysninger     Image: Statistic popysninger       Image: Statistic popysninger     Image: Statistic popysninger     Image: Statistic popysninger     Image: Statistic popysninger       Image: Statistic popysninger     Image: Statistic popysninger     Image: Statistic popysninger     Image: Statistic popysninger       Image: Statistic popysninger     Image: Statistic popysninger     Image: Statistic popysninger     Image: Statistic popysninger       Image: Statistic popysninger     Image: Statistic popysninger     Image: Statistic popysninger     Image: Statistic popysninger |
| Generelt           Nummer:         FF7          Bankregisterings           Navn:         Danke Bank FF7         Bankkontonn:           Adresse         Segenavn:         Segenavn:           Adresse 2:         Saldo:         Saldo:           Postnr:         V         Saldo (RV);           By:         V         Min. saldo:           Lande-/områdekode:         V         Retter den:                                                                                                    | nr.: 0216<br>009000011<br>DANSKE BANK FF7<br>0,00<br>0,000                                                                                                    |
| Nummer:     FF7      Bankregistreings       Navn:     Danske Bank FF7     Bankkontonr.:       Adresse:     Søgenavn:       Adresse 2:     Saldo:       Postnr.:     Saldo: (R/V):       By:     Min. saldo:       Lander/områdekode:     Spærret:                                                                                                    | nr.2 0216<br>4069000011<br>DANSKE BANK FF7<br>0,00<br>0,00<br>0,00                                                                                                    |
|                                                                                                    | 24-08-2023                                                                                                    |
| Kommunikation                                                                                                    | · · ·                                                                                                    |
| Bogføring                                                                                                    | ^                                                                                                    |
| Valutakode:  Indbetalingskladd Transitnr.: Indbetalingskladd Kontoudtogsnr.p Sidste kontoudtogsnr.p Sidste bentoudtog-saldo: Bankbogføringsgruppe: Undlad dimension Undlad dimension                                                                                                    | ie kladdetypenavn: INDBETALIN v<br>denavn: FIK v<br>detypenavn: FINANS v<br>af forslag: 0,000<br>to. udt. nr.: .                                                                                                    |
| Betaling                                                                                                    | ^                                                                                                    |
| Transitor: Tilladt diff. v/prior CM/IET_koder Divrs/Rankpirgt p                                                                                                    | ritering: 0,00                                                                                                    |

Kun feltet der anvendes til Automatisk Bankkontoafstemning beskrives her. Se beskrivelse af resten af felterne i vejledningen til Betalingsformidling under afsnittet Bankkontokort. Sti: https://oes.dk/digitale-loesninger/navisionstat/vejledning/

Oversigtspanel Generelt:

| Feltnavn | Beskrivelse                                            |  |
|----------|--------------------------------------------------------|--|
| Nummer   | I feltet skal du manuelt indtaste et nummer der er si- |  |
|          | gende for den konto, du er ved at oprette et bank-     |  |
|          | kort til.                                              |  |
| Navn     | Feltet kan du evt. udfylde med Bankens navn, og        |  |
|          | hvilken konto det er.                                  |  |
|          | F.eks. er det finanseringskontoen kan du efter navnet  |  |
|          | skrive FF7 (selvstændig likviditet), eller FF1(uden    |  |
|          | selvstændig likviditet),                               |  |

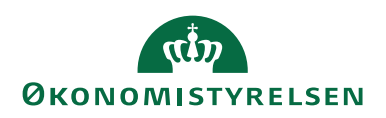

| Feltnavn             | Beskrivelse                                               |  |
|----------------------|-----------------------------------------------------------|--|
| Bankregistreringsnr. | Feltet skal udfyldes med bankens registreringsnr.         |  |
|                      | Bemærk: Alle SKB konti har samme registreringsnr.         |  |
|                      | (0216)                                                    |  |
| Bankkontonr.         | Feltet skal udfyldes med kontonr.                         |  |
|                      | Bemærk: Feltet må ikke indeholde mellemrum og             |  |
|                      | symboler, fx bindestreger.                                |  |
| Søgenavn             | Feltet bliver automatiske udfyldt med bankens navn.       |  |
| Saldo                | Feltet viser bankkontoens aktuelle saldo.                 |  |
|                      | <i>Bemærk:</i> Saldoen skal svare til den saldo der er på |  |
|                      | kontoen i banken.                                         |  |
| Saldo (RV)           | Feltet viser saldoen i den aktuelle regnskabsvaluta.      |  |
| Spærret              | I feltet kan du markere, hvis bankkontoen ikke skal       |  |
|                      | anvendes mere.                                            |  |
| Rettet den           | I feltet står datoen for, hvornår bankkortet sidste er    |  |
|                      | rettet.                                                   |  |

Oversigtspanel Bogføring:

| Feltnavn               | Beskrivelse                                               |  |
|------------------------|-----------------------------------------------------------|--|
| Valutakode             | Er det en udenlandsk bank du har oprettet kan du her      |  |
|                        | knytte den tilsvarende valutakode.                        |  |
| Sidste kontoudtogsnr.  | I feltet står nummeret på det kontoudtog, der sidst er    |  |
|                        | bogført.                                                  |  |
| Sidste kontoudtog –    | I feltet står slutsaldo fra den sidst bogførte bankkonto- |  |
| saldo                  | afstemning.                                               |  |
|                        | Bemærk: Saldoen fra sidste bogføring er automatisk        |  |
|                        | udfyldt, og bør ikke rettes manuelt, skal svare til pri-  |  |
|                        | mosaldoen i banken. Kun i tilfælde, hvor der afstem-      |  |
|                        | mes i den manuel bankkontoafstemning, vil saldoen         |  |
|                        | skulle ændres tilbage til det den var før.                |  |
| Indbetalingskladdetype | Feltet skal du udfylde med navnet på den indbetalings-    |  |
|                        | kladdetype du ønsker at anvende til bankkontoafstem-      |  |
|                        | ning. Tryk evt. på F4 og vælg Indbetalingskladdetype i    |  |
|                        | oversigten.                                               |  |
| Indbetalingskladdenavn | Feltet skal du udfylde med navnet på den Indbetalings-    |  |
|                        | kladde du ønsker at anvende til bankkontoafstemning.      |  |
|                        | Tryk evt. på F4 og vælg Indbetalingskladde i oversig-     |  |
|                        | ten.                                                      |  |

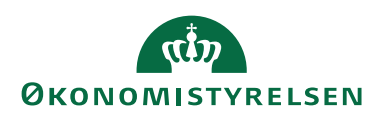

| Feltnavn                        | Beskrivelse                                                                                                    |
|---------------------------------|----------------------------------------------------------------------------------------------------|
| Finanskladdetypenavn            | Feltet skal du udfylde med navnet på den kladdetype<br>du ønsker at anvende til bankkontoafstemning. Tryk<br>evt. på F4 og vælg kladdetype i oversigten. Du kan frit<br>vælge om du ønsker at anvende en Finanskladde eller<br>en Kassererkladde.<br><b>Bemærk:</b> Det kan være en god ide at oprette kladder<br>der udelukkende bruges til bankkontoafstemning, og<br>ved indlæsning af en gruppe fil vil der skulle oprettes<br>flere Finanskladdetypenavn, svarende til antal SKB<br>konti. |
| Finanskladdenavn                | Feltet skal du udfylde med navnet på den kladde du<br>ønsker at anvende til bankkontoafstemning. Tryk evt.<br>F4 og vælg navnet i oversigten. Du kan frit vælge om<br>du ønsker at anvende en Finanskladde eller en Kasse-<br>rerkladde.                                                                                                    |
| Bankbogføringsgruppe            | I feltet vælger du, den kode der peger på den finans-<br>konto, der skal konteres indirekte på. Når der bogføres<br>en bankpost på fx en finansieringskonto, skal der sam-<br>tidig ske en kontering på finanskonto 6231xx.<br><b>Bemærk:</b> Bankkontobogføringsgruppe oprettes under<br>stien: Afdelinger/Økonomistyring/Opsætning/Bogfø-<br>ringsgrupper                                                                                                    |
| Undlad dimensionsbog-<br>føring | I feltet kan du sætte en markering, så du undgår bogfø-<br>ring på dimensioner på bankposterne. Dog bogføres<br>der altid med delregnskab for statsinstitutioner. Det<br>samme gælder for selveje institutioner der anvender<br>CØSA formålskoder.                                                                                                    |

Oversigtspanel Betaling:

| Feltnavn   | Beskrivelse                                               |
|------------|-----------------------------------------------------------|
| SWIFT-kode | Her kan SWIFT-kode evt. indsættes. Anvendes dog           |
|            | ikke i SKB.                                               |
| IBAN       | Når DBWS anvendes er det vigtigt at de IBANnr. der        |
|            | er tilknyttet SKB kontiene i banken indsættes i feltet    |
|            | 'IBAN'. Danske Bank bruger IBANnr., i stedet for          |
|            | kontonr. til at identificere den bankkonto, der afstem-   |
|            | mes.                                                      |
|            | <i>Bemærk:</i> i NS11.x valideres der nu på længden af    |
|            | IBANnr. Derfor er det vigtigt at IBANnr. er korrekt       |
|            | indtastet, og ikke kopieres ind, så der undgås blanktegn. |
|            |                                                           |

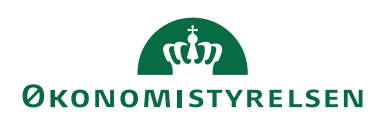

| Feltnavn | Beskrivelse                                                |
|----------|------------------------------------------------------------|
| Bankkode | Feltet skal tilknyttes med den kode der understøtter       |
|          | den bankcentral der anvendes. Det vil typisk være          |
|          | DBWS Bemærk: Der oprettes et overordnet bankkort           |
|          | for hver bankcentral du ønsker at anvende i NS             |
|          | Bankkortene oprettes under stien: Afdelinger/Økono-        |
|          | mistyring/Opsætning/Betalingsformidling og Banker.         |
|          | Vigtigt! Står der en forkert bankkode i feltet og der ind- |
|          | læses filer fra banken fejler systemet. Det er vigtigt at  |
|          | værdien i bankkoden ikke ændres når den først er til-      |
|          | knyttet, da det kan skade valideringen.                    |

### Opsætning af afstemningsregler

Sti: Afdelinger/Økonomistyring/Likviditetsstyring/Bankkonti, marker linjen og vælg Vis eller Rediger.

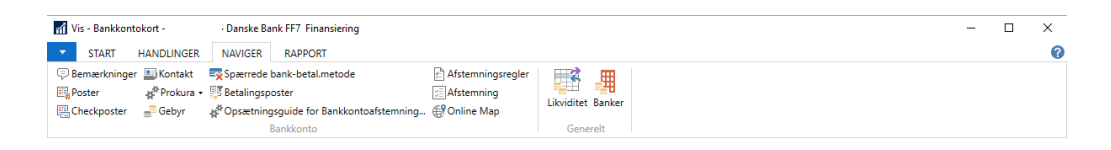

Under Handlingsbåndet Naviger og handlingsgruppen Bankkonto, opsætter du Afstemningsregler for det enkelte bankkort.

Afstemningsregler bruges når afstemningsposter, skal overføres til enten Finanskladder eller Kassererkladder til bogføring. Der kan også her sættes regler op der gælder for debitorposter, der ikke automatisk er overført til Indbetalingskladden. Vigtigt! Teksten der indsættes under afstemningsregler opsættes ud fra posteringteksten fra kontoudtoget i banken.

Ved inddækning og tømninger mellem to SKB konti, skal der kun være opsat afstemningsregler på det ene bankkort. Vi anbefaler, at du altid afstemmer FF7(FF1, FF3) først, da den fil der indlæses indeholder alle inddækninger og tømninger, hvor modposten til disse poster er på forskellige SKB konti, og når de afstemmes vil modposterne automatisk blive udlignet ved afstemning.

*Bemærk:* Kun i det tilfælde, hvor indbetalinger til Indbetalingskontoen indlæses dagligt og resten afstemmes ugentligt skal afstemningsreglen til tømninger opsættes på indbetalingskontoen og ikke FF7(FF1, FF3). Når FF kontoen afstemmes vil modposten fra Indbetalingskontoen automatisk bliver udlignet.

Det er vigtigt at der tænkes over hvilke afstemningsregler der sættes op, samtidig er det også vigtigt at der ryddes op og slettes afstemningsregler der kun skal bruges en gang, da den kan forstyrre en udligning.

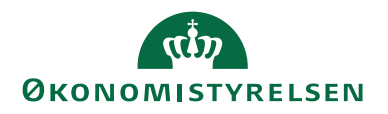

**Bemærk:** De eksempler der vises kan være opsat med modkonti, som ikke svare til de konti I vælger at anvende, ud for den enkelte regel. Modkonti vil være afgørende for det enkle regnskabs brug af kontoplanen.

| 🚮 Rediger - Bankkontoafstemningsregler - FF7 · Danske Bank FF7 — 🗌 🗙          |                                                  |                                      |                       |                       |     |
|-------------------------------------------------------------------------------|--------------------------------------------------|--------------------------------------|-----------------------|-----------------------|-----|
| ▼ START                                                                       |                                                  |                                      | NS                    | 11 QA NSIR Eti        | E ? |
| Ny Vis Rediger Slet<br>liste Administrer                                      | Vis som<br>liste<br>Vis<br>Vis<br>diagram<br>Vis | OneNote Noter Lind<br>Vis tilknyttet | cs Opdater            | Ryd<br>filter<br>Side |     |
| Bankkontoafstemningsregler  Skriv for at filtrere (   Tekst Filter: FF7 • Nej |                                                  |                                      |                       |                       |     |
| Tekst                                                                         | Søgeprincip Kont                                 | totype Modkonto<br>(positiv)         | Modkonto<br>(negativ) | Debitornr.            |     |
|                                                                               | Eksakt 🗸 Finar                                   | 15                                   |                       |                       |     |
|                                                                               | Eksakt                                           |                                      |                       |                       |     |
|                                                                               | Fra venstre                                      |                                      |                       |                       |     |
|                                                                               | Fra højre                                        |                                      |                       |                       |     |
|                                                                               | Indgår i                                         |                                      |                       |                       |     |
|                                                                               |                                                  |                                      |                       |                       |     |
|                                                                               |                                                  |                                      |                       |                       |     |

| Feltnavn | Beskrivelse                                              |
|----------|----------------------------------------------------------|
| Tekst    | Her kan du opsætte den fulde posteringstekst, eller      |
|          | du kan opsætte en del af teksten. Opsætter du kun en     |
|          | del af teksten, skal du vælge en opsætning i feltet Sø-  |
|          | geprincip, der er forskellig fra Eksakt. Vi anbefaler    |
|          | ikke at der sættes et bogstav eller lignende op i tekst- |
|          | feltet, som eneste regel, da det giver mulighed for, at  |
|          | en forkert post overføres til en kladde, som skulle      |
|          | være udlignet med en åben bankpost der er bogført.       |

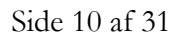

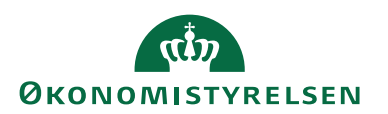

| Feltnavn           | Beskrivelse                                                                                                    |
|--------------------|----------------------------------------------------------------------------------------------------|
| Søgeprincip        | Her kan du vælge hvordan Navision skal læse tek-                                                                                                |
|                    | sterne:                                                                                                    |
|                    | Eksakt, her skal teksten være identisk med poste-                                                                                               |
|                    | ringsteksten fra bankposten.                                                                                                    |
|                    | Fra venstre, vælger du, hvis du kun opsætter en del af<br>posteringsteksten, og det er den første del af teksten,<br>der skal sammenlignes med. |
|                    | Fra højre, vælger du, hvis du kun opsætter en del af<br>posteringsteksten, og det er den sidste del af teksten,<br>der skal sammenlignes med.   |
|                    | Indgår i, denne værdi kan du bruge, hvis der kun op-<br>sættes en del af posteringsteksten, og der skal søges<br>frit i posteringstekst.        |
| Kontotype          | Dette felt kan du udfylde med enten:                                                                                                    |
|                    | Finans: vælger du denne type, skal du vælge en fi-<br>nanskonto i modkonto felterne.                                                            |
|                    | Bank: vælger du denne type, skal du vælge en bank-<br>konto i modkonto felterne.                                                                |
| Modkonto (positiv) | I dette feltet skal du vælge en relevant modkonto,<br>som enten kan være en finanskonto eller en bank-                                          |
| Modkonto (negativ) | I dette feltet skal du vælge en relevant modkonto                                                                                               |
| Woukonto (negativ) | som enten kan være en finanskonto eller en bank-                                                                                                |
|                    | konto                                                                                                    |
| Debitornr.         | Hvis en debitor ikke automatisk bliver overført til                                                                                             |
|                    | Indbetalingskladden til udligning og bogføring, kan                                                                                             |
|                    | du vælge debitor ind i dette felt. Det kræver dog at                                                                                            |
|                    | der opsættes en tekst fra posteringsteksten i afstem-                                                                                           |
|                    | ningen.                                                                                                    |
|                    | En anden løsning er at sætte flueben i feltet 'Manuel                                                                                           |
|                    | debitor håndtering', så overføres posten også til Ind-                                                                                          |
|                    | betalingskladden.                                                                                                    |

Afstemningsregler der som minimum skal opsættes på FF7 kontoen (Finansieringskontoen).

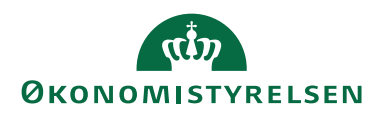

| Rediger - Bankkontoafstemningsre                                                  | gler - FF7 · Dans                         | ske Bank                       | FF7                                                     |                                                    |               | × |
|-----------------------------------------------------------------------------------|-------------------------------------------|--------------------------------|---------------------------------------------------------|----------------------------------------------------|---------------|---|
| ▼ START                                                                           |                                           |                                |                                                         |                                                    | Demostyrelsen | 0 |
| Ny Vis Rediger Slet                                                               | Vis som Vis                               | Q<br>som                       | OneNote Noter L                                         | inks Opdater                                       | Ryd Søg       |   |
| Ny Administrer                                                                    | Vis                                       | Jam                            | Vis tilknyttet                                          |                                                    | Side          |   |
| Bankkontoafstemningsre                                                            | gler 🔹                                    | [                              | Skriv for at filtrere (                                 | ·   Tekst                                          |               | ~ |
|                                                                                   |                                           |                                |                                                         |                                                    | Filter: FF7   |   |
|                                                                                   |                                           |                                |                                                         |                                                    |               |   |
| Tekst                                                                             | Søgeprincip                               | Kontot                         | type Modkonto                                           | Modkonto                                           | Debitornr.    |   |
| Tekst<br>Aut inddæk. 4069000013                                                   | Søgeprincip<br>Eksakt                     | Kontot<br>Bank                 | type Modkonto<br>4069000013                             | Modkonto<br>4069000013                             | Debitornr.    |   |
| Tekst<br>Aut inddæk. 4069000013<br>Aut tømn. 4069000012                           | Søgeprincip<br>Eksakt<br>Eksakt           | Kontot<br>Bank<br>Bank         | type Modkonto<br>4069000013<br>4069000012               | Modkonto<br>4069000013<br>4069000012               | Debitornr.    |   |
| Tekst<br>Aut inddæk. 4069000013<br>Aut tømn. 4069000012<br>Aut inddæk. 4069000014 | Søgeprincip<br>Eksakt<br>Eksakt<br>Eksakt | Kontot<br>Bank<br>Bank<br>Bank | type Modkonto<br>4069000013<br>4069000012<br>4069000014 | Modkonto<br>4069000013<br>4069000012<br>4069000014 | Debitornr.    |   |
| Tekst<br>Aut inddæk. 4069000013<br>Aut tømn. 4069000012<br>Aut inddæk. 4069000014 | Søgeprincip<br>Eksakt<br>Eksakt<br>Eksakt | Kontot<br>Bank<br>Bank<br>Bank | ype Modkonto<br>4069000013<br>4069000012<br>4069000014  | Modkonto<br>4069000013<br>4069000012<br>4069000014 | Debitornr.    |   |
| Tekst<br>Aut inddæk. 4069000013<br>Aut tømn. 4069000012<br>Aut inddæk. 4069000014 | Søgeprincip<br>Eksakt<br>Eksakt<br>Eksakt | Kontot<br>Bank<br>Bank<br>Bank | ype Modkonto<br>406900013<br>406900012<br>4069000014    | Modkonto<br>4069000013<br>4069000012<br>4069000014 | Debitornr.    |   |
| Tekst<br>Aut inddæk. 4069000013<br>Aut tømn. 4069000012<br>Aut inddæk. 4069000014 | Søgeprincip<br>Eksakt<br>Eksakt<br>Eksakt | Kontot<br>Bank<br>Bank<br>Bank | ype Modkonto<br>406900013<br>406900012<br>4069000014    | Modkonto<br>406900013<br>4069000012<br>4069000014  | Debitornr.    |   |

Ved opsætning af afstemningsregler på FF7 kontoen, skal modkontofelterne udfyldes med den bankkonto som inddækningen og tømningen vedrører.

Disse modkonti ses i eksemplet: FF7\_ UDB (Udbetalingskonto 4069000013) FF7\_IND (Indbetalingskonto 4069000012) FF7\_LØN (Lønudbetalinger 4069000014)

*Bemærk:* Det er muligt at kopiere teksten fra feltet Posteringstekst og indsætte den i tekstfeltet i billedet afstemningsregler.

Afstemningsregler der som minimum, skal opsættes på FF1 kontoen. (Uden selvstændig likviditet)

Opsætningen på FF1 kontoen svarer i store træk til den opsætning du ser på FF7 kontoen. Ved opsætning af afstemningsregler på FF1 kontoen, skal modkontofelterne udfyldes med den bankkonto som inddækningen og tømningen vedrører. Ud over den opsætning som ses under FF7 kontoen, skal der opsættes en regel til udsaldering. Afstemningsregler hedder 'Mdl Udsald 4069xxxxx'. Modkonto er Finans og kontonr. 7464xx .(Udsaldering SKB FF1-konti)

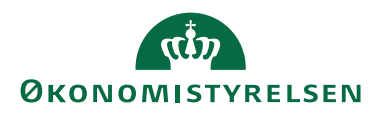

| 📶 Rediger - Bankkontoafstemningsre | gler - 40690000          | 11 · Danske Ba   | nk FF1            |            | - • ×             |
|------------------------------------|--------------------------|------------------|-------------------|------------|-------------------|
| ▼ START                            |                          |                  |                   |            | Demostyrelsen 🕐   |
| *                                  |                          | 0                |                   | , C        | 🥆 🗰               |
| Ny Vis Kediger Slet<br>liste liste | Vis som Vis<br>liste dia | som OneN<br>gram | ote Noter Lin     | ks Opdater | Ryd Søg<br>filter |
| Ny Administrer                     | Vis                      |                  | Vis tilknyttet    |            | Side              |
| Bankkontoafstemningsre             | gler •                   | Skriv            | for at filtrere ( | Tekst      | •   → •           |
| _                                  |                          |                  |                   | Filte      | er: 4069000011    |
| Tekst                              |                          | Kontotype        | Modkonto          | Modkonto   | Debitornr.        |
| Aut inddæk. 4069000013             | Eksakt                   | Bank             | 4069000013        | 4069000013 |                   |
| Aut tømn. 4069000012               | Eksakt                   | Bank             | 4069000012        | 4069000012 |                   |
| Aut inddæk. 4069000014             | Eksakt                   | Bank             | 4069000014        | 4069000014 |                   |
| Mdl Udsald 4069xxxxxx              | Eksakt                   | Finans           | 746400            | 746400 👻   |                   |
|                                    |                          |                  |                   |            |                   |
|                                    |                          |                  |                   |            |                   |
|                                    |                          |                  |                   |            | ОК                |

Et eksempel på afstemningsregler der kan opsættes på FF7\_IND kontoen. (Indbetalingskontoen)

| Rediger - Bankkontoafstemnings              | regler - 43 DB FIK ·                | FIK test                                 |                                         |                            | -              |               | ×  |
|---------------------------------------------|-------------------------------------|------------------------------------------|-----------------------------------------|----------------------------|----------------|---------------|----|
| ▼ START                                     |                                     |                                          |                                         |                            |                |               | 0  |
| Ny Vis Rediger Slet                         | Vis som Vis so                      |                                          | Noter Links                             | Opdater                    |                | 20            |    |
| liste liste<br>Ny Administrer               | liste <b>diagr</b><br>Vis           | am<br>Vis                                | tilknyttet                              |                            | filter<br>Side |               |    |
| Bankkontoafstemningsre                      | gler -                              |                                          | Skriv for at f                          | filtrere (   Tek           | st             |               | ~  |
|                                             |                                     |                                          |                                         |                            | Filter: 4      | 13 DB FIK • N | ej |
|                                             |                                     |                                          |                                         |                            |                |               |    |
| Tekst                                       | Søgeprincip                         | Kontotype M                              | Modkonto<br>(positiv)                   | Modkonto<br>(negativ)      | Debitornr.     |               |    |
| Tekst<br>6123-DRIFTSMOMS                    | Søgeprincip<br>Eksakt               | Kontotype M<br>(<br>Finans 6             | Modkonto<br>(positiv)<br>12300          | Modkonto<br>(negativ)      | Debitornr.     |               |    |
| Tekst<br>6123-DRIFTSMOMS<br>6123-ANLÆGSMOMS | Søgeprincip<br>Eksakt<br>Eksakt     | Kontotype M<br>(<br>Finans 6<br>Finans 6 | Modkonto<br>(positiv)<br>12300<br>12300 | Modkonto<br>(negativ)      | Debitornr.     |               |    |
| Tekst<br>6123-DRIFTSMOMS<br>6123-ANLÆGSMOMS | Søgeprincip<br>Eksakt I<br>Eksakt I | Kontotype M<br>(<br>Finans 6<br>Finans 6 | Modkonto<br>(positiv)<br>12300<br>12300 | Modkonto<br>(negativ)      | Debitornr.     |               |    |
| Tekst<br>6123-DRIFTSMOMS<br>6123-ANLÆGSMOMS | Søgeprincip<br>Eksakt I<br>Eksakt I | Kontotype M<br>(<br>Finans 6<br>Finans 6 | Modkonto<br>(positiv)<br>12300<br>12300 | Modkonto<br>(negativ)<br>~ | Debitornr.     |               |    |
| Tekst<br>6123-DRIFTSMOMS<br>6123-ANLÆGSMOMS | Søgeprincip<br>Eksakt I<br>Eksakt I | Kontotype (<br>(<br>Finans 6<br>Finans 6 | Modkonto<br>jpositiv)<br>12300<br>12300 | Modkonto<br>(negativ)      | Debitornr.     |               |    |

På FF7\_IND skal kun opsættes afstemningsregler, til håndtering af indbetalinger som ikke automatisk bliver overført til Indbetalingskladden. Kun hvis der modtges er en samlet post af alle debitor indbetalinger, ses i tekstfeltet i afstemning som 'Div. indb', skal denne opsættes under afstemningsregler.

Der er regler der skal opsættes vedrørende ikke fradragsberettiget købsmoms, hvor der i teksten i afstemningen er angivet hvilken modkonto der skal opsættes i afstemningsregler. (konto 6123)

*Bemærk:* Frem for at opsætte en masse regler der kun skal bruges en gang er det også muligt at markering i feltet 'Manuel debitor håndtering', og få posten overført til Indbetalingskladden.

Vigtigt! Der må ikke opsættes regler på automatisk tømning fra FF7\_IND, da denne post allerede er bogført på FFX kontoen.

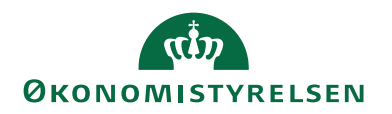

Afstemningsregler der som minimum skal opsættes på DB\_UDB kontoen. (Udbetalingskontoen)

| Rediger - Bankkontoafstemningsi     | regler - 41 DB UE               | DB ·                |                                   | _                     |                       | × |
|-------------------------------------|---------------------------------|---------------------|-----------------------------------|-----------------------|-----------------------|---|
| ▼ START                             |                                 |                     |                                   |                       |                       | ? |
| Ny<br>Ny<br>Ny<br>Ny<br>Administrer | Vis som Vis<br>liste dia<br>Vis | som<br>gram         | Note Noter Line<br>Vis tilknyttet | ks Opdater            | Ryd<br>filter<br>Side | b |
| Bankkontoafstemningsre              | gler 🔹                          | Skriv               | v for at filtrere (               | Tekst<br>Filter: 41   | ▼   →<br>DB UDB • Nej | ~ |
|                                     |                                 |                     |                                   |                       |                       |   |
| Tekst                               | Søgeprincip                     | Kontotype           | Modkonto<br>(positiv)             | Modkonto<br>(negativ) | Debitornr.            |   |
| Tekst<br>Gebyr i følge nota         | Søgeprincip<br>Eksakt           | Kontotype<br>Finans | Modkonto<br>(positiv)<br>227018   | Modkonto<br>(negativ) | Debitornr.            |   |
| Tekst<br>Gebyr i følge nota         | Søgeprincip<br>Eksakt           | Kontotype<br>Finans | Modkonto<br>(positiv)<br>227018   | Modkonto<br>(negativ) | Debitornr.            |   |
| Tekst<br>Gebyr i følge nota         | Søgeprincip<br>Eksakt           | Kontotype<br>Finans | Modkonto<br>(positiv)<br>227018   | Modkonto<br>(negativ) | Debitornr.            |   |
| Tekst<br>Gebyr i følge nota         | Søgeprincip<br>Eksakt           | Kontotype<br>Finans | Modkonto<br>(positiv)<br>227018   | Modkonto<br>(negativ) | Debitornr.            |   |
| Tekst<br>Gebyr i følge nota         | Søgeprincip<br>Eksakt           | Kontotype<br>Finans | Modkonto<br>(positiv)<br>227018   | Modkonto<br>(negativ) | Debitornr.            |   |

Der bør kun opsættes en regel på FF7\_UDB, og det er 'Gebyr ifølge nota', som trækkes hvert kvartal på denne konto. Der kan dog i nogle tilfælde ske en fejlindbetaling på kontoen I det tilfælde skal der opsættes en afstemningsregel, så posten bliver overført til kladde og bogfør. Efter bogføring af afstemningen slettes reglen igen.

Afstemningsregler der som minimum skal opsættes på FF7\_LØN (Lønkontoen).

De poster der bogføres på FF7\_LØN. vedrører lønkreditorer, der betales af Modst. Når betalingerne er gennemført, trækkes beløbene automatisk på FF7\_LØN kontoen. Bankposterne er modposter til de SLS lønfinansposter, der indlæses i regnskaberne ved hver lønkørsel.

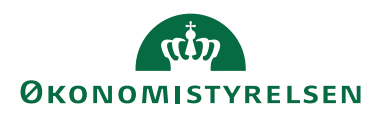

| Ny       Ny       Rediger<br>liste       Ster       Ny       Ny       Ster       Ny       Ny | Den                                                                | ostyrelsen |
|----------------------------------------------------------------------------------------------------|--------------------------------------------------------------------|------------|
| Skriv for at filtrere (   Tekst   -]       Skriv for at filtrere (   Tekst   -]       Filter: 406900001       Tekst     Søgeprincip     Kontotype     Modkonto     Modkonto     Debitornr.       SLS 8791 anv/kap.pe     Indgår i     Finans     978101     978101     1       SLS 9789 Øvrige     Indgår i     Finans     978901     978901     1       U308     Indgår i     Finans     978101     978101     1       SLS 9784 Arb. markb.     Indgår i     Finans     978101     978101       U705     Indgår i     Finans     978101     978101       U704     Indgår i     Finans     978101     978101       SLS 9788 Feriefond/k     Indgår i     Finans     978101     512                                                                                                    | Vis som<br>Iste diagram<br>Vis Vis Vis Vis Vis Vis Vis Vis Vis Vis | Søg        |
| Tekst         Søgeprincip         Kontotype         Modkonto         Modkonto         Debitornr.           SLS 8791 anv/kap.pe         Indgår i         Finans         978101         978101           SLS 9789 Øvrige         Indgår i         Finans         978901         978901           U308         Indgår i         Finans         978101         978101           SLS 9789 Øvrige         Indgår i         Finans         978101         978101           U308         Indgår i         Finans         978201         978201           SLS 9782 Kildeskat         Indgår i         Finans         978401         978401           U705         Indgår i         Finans         978101         978101           U704         Indgår i         Finans         978101         978101           SLS 9788 Feriefond/k         Indgår i         Finans         978101         978800                                                                                                    | gler  Skriv for at filtrere (   Tekst                              | - →        |
| SLS 8791 anv/kap.pe         Indgår i         Finans         978101         978101           SLS 9789 Øvrige         Indgår i         Finans         978901         978901           U308         Indgår i         Finans         978101         978101           SLS 9789 Øvrige         Indgår i         Finans         978101         978101           U308         Indgår i         Finans         978101         978101           SLS 9782 Kildeskat         Indgår i         Finans         978201           SLS 9784 Arb. markb.         Indgår i         Finans         978101           V705         Indgår i         Finans         978101         978101           V704         Indgår i         Finans         978101         978101           SLS 9788 Feriefond/k         Indgår i         Finans         978101         978101                                                                                                    | Søgeprincip Kontotype Modkonto Modkonto Debi                       | ornr.      |
| SLS 9789 Øvrige         Indgår i         Finans         978901         978901           U308         Indgår i         Finans         978101         978101           SLS 9782 Kildeskat         Indgår i         Finans         978201         978201           SLS 9784 Arb. markb.         Indgår i         Finans         978401         978401           U705         Indgår i         Finans         978101         978101           U704         Indgår i         Finans         978101         978101           U5S 9788 Feriefond/k         Indgår i         Finans         978101         978101                                                                                                    | Indgår i Finans 978101 978101                                      |            |
| U308         Indgår i         Finans         978101         978101           SLS 9782 Kildeskat         Indgår i         Finans         978201         978201           SLS 9784 Arb. markb.         Indgår i         Finans         978401         978401           U705         Indgår i         Finans         978101         978101           U704         Indgår i         Finans         978101         978101           SLS 9788 Feriefond/k         Indgår i         Finans         978101         978101                                                                                                    | Indgår i Finans 978901 978901                                      |            |
| SLS 9782 Kildeskat         Indgår i         Finans         978201         978201           SLS 9784 Arb. markb.         Indgår i         Finans         978401         978401           U705         Indgår i         Finans         978101         978101           U704         Indgår i         Finans         978101         978101           SLS 9788 Feriefond/k         Indgår i         Finans         978800         978800                                                                                                    | Indgår i Finans 978101 978101                                      |            |
| SLS 9784 Arb. markb.         Indgår i         Finans         978401         978401           U705         Indgår i         Finans         978101         978101           U704         Indgår i         Finans         978101         978101           SLS 9788 Feriefond/k         Indgår i         Finans         978800         978800                                                                                                    | Indgår i Finans 978201 978201                                      |            |
| U705         Indgår i         Finans         978101         978101           U704         Indgår i         Finans         978101         978101           SLS 9788 Feriefond/k         Indgår i         Finans         978800         978800                                                                                                    | Indgår i Finans 978401 978401                                      |            |
| U704 Indgår i Finans 978101 978101<br>SLS 9788 Feriefond/k Indgår i Finans 978800 978800                                                                                                    | Indgår i Finans 978101 978101                                      |            |
| SLS 9788 Feriefond/k Indgår i Finans 978800 978800                                                                                                    | Indgår i Finans 978101 978101                                      |            |
|                                                                                                    | Indgår i Finans 978800 978800                                      |            |
| Eksakt Finans                                                                                                    | Eksakt Finans                                                      |            |

Generel beskrivelse af Afstemningsbilledet

| Vis - Bankkontoafstemning Payment Management - DANSKE BANK - 1                                                                                                    | >                                         |
|----------------------------------------------------------------------------------------------------|-------------------------------------------|
| START HANDLINGER NAVIGER                                                                                                    | NS11 QA NSIR EtE                          |
| Vis Xslet<br>Administrer Administrer                                                                                                    | i til<br>irrige<br>æste                   |
| DANSKE BANK · 1                                                                                                    |                                           |
| Generelt                                                                                                    | ^                                         |
| Bankkontonr.:     DANSKE BANK     Kontoudtogs slutsaldo:       Kontoudtogsnr.:     1     Linjer i indbet.kld.:     0       Kontoudtogsdato:     Linjer i kassekld.:     0       Sidste kontoudtog - saldo:     0,00                                             | 0,00                                      |
| Bankkontoafstemningslinjer Payment Management<br>Linje ▼ 🗿 Afstem bankposter 🗃 Afstem debitorposter 🛗 Vælg afstemning 🕞 Advisering 🕮 Saml linjer 🁫 Søg Filter 🐺 Ryd filter<br>Adv Status Ad Antal Valgt Redi Man Bogførings Bogføringsbeskrivelse Kontoudtogsbe | <b>↓<sup>‡</sup> ^</b><br>Udligningsbeløb |
| Der er ikke noget at vise i denne visning.                                                                                                    | ,                                         |
| China Dool                                                                                                    |                                           |
| Status:     Initial balance:     0,00       Difference i alt:     0,00     Debitornavn:       Saldo:     0,00                                                                                                    |                                           |
| Bankkontoafstemningslinje advisering                                                                                                    | ~                                         |
| Filter T Ryd filter                                                                                                    |                                           |
| Tekst                                                                                                    |                                           |
| Der er ikke noget at vise i denne visning.                                                                                                    |                                           |
|                                                                                                    | Luk                                       |

| Feltnavn       | Beskrivelse                                                 |
|----------------|-------------------------------------------------------------|
| Hoved:         |                                                             |
| Bankkontonr.   | Feltet er automatisk udfyldt med nummer på bankkortet.      |
| Kontoudtogsnr. | Feltet er automatisk udfyldt med næste ledige kontoud-      |
|                | togsnr.                                                     |
| Kontoudtogs-   | Feltet bliver ved indlæsning af kontopostfilen, udfyldt med |
| dato           | datoen, som filen er dannet med.                            |

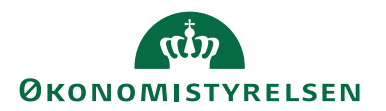

| Feltnavn        | Beskrivelse                                                     |
|-----------------|-----------------------------------------------------------------|
| Sidste Kontoud- | Feltet indeholder ultimosaldoen fra sidste bogførte konto-      |
| tog-saldo       | udtog, og er lig med primosaldoen på næste kontopostfil du      |
|                 | indlæser.                                                       |
|                 | Bemærk: Ultimosaldoen kan du også se på Bankkortet un-          |
|                 | der Oversigtspanel Bogføring. Saldiene skal stemme              |
|                 | overens ved indlæsning af filen. Kun ved fejlrettelse eller     |
|                 | omposteringer i Navision skal du i nogle tilfælde rette sal-    |
|                 | doen og afstemme via den Manuelle Bankkontoafstemning.          |
| Kontoudtogs     | Feltet bliver automatisk udfyldt ved indlæsning af konto-       |
| slutssaldo      | postfilen, og beregnes ud fra Sidste Kontoudtog-saldo, sam-     |
|                 | men med totalen for de linjer der er indlæst.                   |
| Linier i ind-   | Feltet viser det antal indbetalingsposter der i forbindelse     |
| bet.kld.        | med indlæsning af kontopostfilen, er overført til Indbeta-      |
|                 | lingskladden.                                                   |
| Linier i fi-    | Feltet viser det antal linjer der er overført til kladden. Lin- |
| nanskld.        | jerne overføres ud fra de afstemningsregler, der er opsat un-   |
|                 | der knappen Afstem.                                             |
| Bankkontoaf-    |                                                                 |
| stemningslin-   |                                                                 |
| jer:            |                                                                 |
| Linje           | Under dette punkt ligger følgende underpunktet:                 |
|                 | • Vis debitorkontoudtog, vælges punktet søger syste-            |
|                 | mer efter et debitorkontoudtog der svare til posten.            |
|                 | • Skift redigerbar. Er det valgt Vis. og der skal redige-       |
|                 | res i linien kan der via punktet ændres til Ja til redig-       |
|                 | bar.                                                            |
|                 | • Find betalingsposter, her slås op i betalingsoversig-         |
|                 | ten hvor der søges efter en post til udligning                  |
| Afstem bankpo-  | Skal en post udlignes med en åben bankpost, kan posten sø-      |
| ster            | ores her                                                        |
| Afstem debitor- | Skal en indbetaling udlignes med en debitorpost kan der sø-     |
| poster          | ges efter nosten her                                            |
| Vælg afstemning | Her kan du vælge mellem flere afstemningsforslag                |
| Advisering      | Er der advisering med fra hanken på den enkelte hanknost        |
| ridvisering     | kan adviseringen ses her. Kan dog også ses i hundet af af-      |
|                 | stemningen                                                      |
| Saml linier     | Skal en åben post udlignes med flere poster i afstemningen      |
| Sann mijer      | kan poserne samles inden udligning og via punktet Afstem        |
|                 | hankposter, kan der udlignes med den relevante post             |
| Søg/filter      | I disse felter kan der søges eller opsætte filtre               |
| Afstenningede   | r chose renter kan der søges ener opsatte mitte.                |
| len.            |                                                                 |
| Advarsel        | Er der en markering ud for en linie, skal posten håndtores      |
| 110V at 501     | enten via Einanskladden Kassererkladden Indhetalinge            |
|                 | kladden eller knappen Udlign                                    |
| Status          |                                                                 |
| Status          |                                                                 |

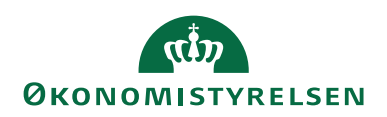

| Feltnavn        | Beskrivelse                                                        |
|-----------------|--------------------------------------------------------------------|
| Advisering      | Adviseringen er den meddelelse, der er kommet fra afsen-           |
| 0               | der og som følger posten. Advisering vil altid kunne ses på        |
|                 | det bogførte bankkontoudtog.                                       |
| Antal afstem-   | Feltet angiver antal afstemningsforslag for linjen, som pro-       |
| nings           | grammet har fundet. Det er så op til dig at bestemme hvil-         |
| Forslag         | ket afstemningsforslag, der skal udligne kontoudtogslinien.        |
| 0               | Feltet udfyldes automatisk af programmet, hvis en post kan         |
|                 | matches. Du vælger evt. hvilket forslag du vil bruge, ved at       |
|                 | klikke på 'Linie' under linjemenu og vælge Valg afstemning.        |
| Valgt afstem.   | Feltet angiver den værdi, systemet har valgt til at udligne        |
| fundet vha.     | kontoudtogslinjen.                                                 |
|                 | Feltet kan antage følgende værdier:                                |
|                 | 0 0                                                                |
|                 | Betalings-id                                                       |
|                 | 0                                                                  |
|                 | Bilagsnr.                                                          |
|                 | 0                                                                  |
|                 | Debitornr.                                                         |
|                 |                                                                    |
|                 | Værdierne fortæller hvordan programmet har fundet posten.          |
| Manuel debitor  | På filer der indeholder indbetalinger, kan der komme manu-         |
| håndtering      | elle indbetalinger. For at du får flyttet linjer til Indbetalings- |
| 0               | kladden, kan du sætte en markering i dette felt. Derefter          |
|                 | vælger du i Handlingsbåndet, fanebladet Handlinger, hand-          |
|                 | lingsgruppen Funktion, handlingen Opret kladdelinier.              |
| Bogføringsdato  | Feltet indeholder den dato som posten er dannet med i fi-          |
| 0 0             | len. Datoen er samtidig lig med Indbetalingsdatoen eller           |
|                 | bogføringsdatoen, hvor sidst nævnte også er forfaldsdatoen.        |
| Bogføringstekst | Feltet indeholder den samme tekst som kontoudtoget. Tek-           |
| 0 0             | sten kan være afgørende for, hvordan posterne udlignes. På         |
|                 | betalingerne svarer teksten til afsenderreferencen, som ses i      |
|                 | Betalingsjournaler.                                                |
| Kontoudtogsbe-  | Feltet indeholder afstemningspostlinjens beløb.                    |
| løb             |                                                                    |
| Udligningsbeløb | Feltet indeholder et beløb, hvis der automatisk er fundet en       |
|                 | post at udligne med. Det samme gælder, hvis du via linjeme-        |
|                 | nuen vælger 'Udlign' og har fundet en post, der matcher.           |
| Difference      | Er en post ikke automatisk udlignet, eller er der en diffe-        |
|                 | rence(kursdiff eller lign.) vil der står et beløb i dette felt.    |
| Valørdato       |                                                                    |
| Opr. valutakode | Viser valutakoden på det beløb, man har bedt om, at over-          |
| -               | føre til en anden konto.                                           |

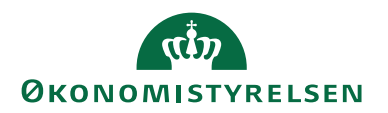

| Feltnavn           | Beskrivelse                                                    |
|--------------------|----------------------------------------------------------------|
| Debitornr., De-    | Felter anvendes ikke i løsningen.                              |
| bitorsbilasnr., og | Bemærk: Står der noget i Debitornr. feltet, mangler der at     |
| Bankkontoud-       | blive sat en flueben i feltet 'Skip søgning efter Debitor' un- |
| togsnr.            | der banker. Er det flueben ikke sat, prøve afstemningen af     |
| _                  | udligne ud fra adviseringsteksten, hvilke ikke er en god løs-  |
|                    | ning.                                                          |

#### Afstemning via DB Webservice

Når du indlæser filer via DB Webservice i den automatiske bankkontoafstemning, hentes kun de filer der vedrører regnskabet, med sorteringen på Bogføringskredsnr.

Indlæsning af filer via DB Webservice, kan foretages på to måder. Hvilken måde du skal indlæse filer på er afhængig af, hvordan dine filbestillinger(filleveranceaftaler) i Danske Bank er oprettet. De to måder der kan indlæses på alt efter filleverance beskrives i de næste to afsnit.

#### Indlæsning af bankposter via DBWS fra Bankkonti oversigten

Vigtig viden:

Hvis din filleveranceaftale i Danske Bank er oprettet som en kontogruppe med flere SKB konti, vil indlæsningen af bankposterne ske på en gang for alle SKB konti i kontogruppen. Det er derfor vigtigt at bogføringskredsnr. indgår i navnet på kontogruppen i danske bank, fx BOGF 12345.

For at alle poster, hvor der er opsat en afstemningsregel ikke overføres til samme finanskladde, skal der oprettes et antal kladdenavne svarende til de bankkonti, hvor der er opsat faste afstemningsregler.

Bemærk også: Det er vigtigt at Afstemningsregler kun findes på en bankkonto, så det kan godt betale sig at få ryddet op og slette regler der ikke bruges. Reglerne Aut. ind. og Aut.tømn. må kun, som tidligere skrevet, være opsat på FFX finansieringskontoen, ikke på transaktionskonti. Kun hvis man har en indbetalingskonto der afstemmes dagligt, hvor de andre konti afstemmes ugentligt, vil afstemningsreglen Aut- tømn. skulle oprettes på indbetalingskontoen i stedet for på FFX finansieringskontoen.

Sådan opretter du kladder:

Start med at tjekke navnene på de bankkonti, hvor der skal oprettes nye kladdenavn til. Enten kan der oprettes en overordnet kladdetype med fx navnet Bankkontoafstemning, hvor de enkelte kladdenavne knyttes til. Eller det er muligt at oprette kladdenavne under en eksisterende kladdetype.

Anvendes DBWS og der indlæses filer samlet vil den nævnte model med flere kladdenavne under en finanskladden være den bedste model, som sikre at kun relevante poster ud fra afstemningsreglerne overføres til kladder, og ikke dannes i samme kladde, men i hver sin kladde, klar til bogføring.

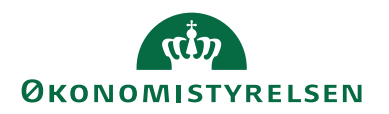

Sti: Afdelinger/Økonomistyring/Finans vælg Finanskladder

| Finanskld.typeover.                           | - and                                                                                                    |                                      | x       |
|-----------------------------------------------|----------------------------------------------------------------------------------------------------|--------------------------------------|---------|
| ▼ START                                       |                                                                                                    | Demost                               | yrels 🕜 |
| Vis som<br>liste<br>Vis som<br>diagram<br>Vis | Inter<br>ConeNoter<br>Conter<br>Conter<br>Conter<br>Content<br>Content<br>C | Opdater<br>Ryd filter<br>Søg<br>Side |         |
| Finanskld.type                                | OVEr. •<br>for at filtrere (F3                                                                                                    | ) Navn 🗸                             | → v     |
| Navn 🔔 B                                      | eskrivelse                                                                                                    |                                      |         |
| BANKAFSTEM Ba                                 | nkkontoafstemn                                                                                                    | ing                                  |         |
| FINANS Di                                     | verse                                                                                                    |                                      |         |
|                                               |                                                                                                    | OK Ar                                | nuller  |

Under Finanskladden tilføjer du de finanskladdenavne du har behov for. Vær opmærksom på at du kalder kladdenavnen noget sigende i koden og evt. uddyber navnet, med navnet på SKB kontoen i Beskrivelsesfeltet. Du kan anvende den samme nummerserie, som du plejer at bruge, da systemet renummerér bilagsnumrene ved bogføring.

Bemærk: Kladdenavnen må ikke indeholde tal, kun bogstaver.

| Finanskladdenavne | eners hereit hereitigte                                                 |                                                                                                    |                     |                                       |                 |                  | X            |
|-------------------|-------------------------------------------------------------------------|----------------------------------------------------------------------------------------------------|---------------------|---------------------------------------|-----------------|------------------|--------------|
| ▼ START           | HANDLINGER RAPPORT                                                      |                                                                                                    |                     | Demostyre                             | elsen IN02829 I | DB WebSe         | rvice 🕜      |
|                   | is liste Rediger kladde<br>ediger liste Bogfør<br>let Bogfør og udskriv | Image: Detail perter råbalance       Image: Detail perter råbalance       Image: Detail perter rå | Vis som liste       | OneNote  Noter  Links Vis tilleruttet | Copdater        |                  |              |
| Finanskladd       | lenavne -                                                               | Каррон                                                                                                    | Skriv for at filtre | re (F3) Navn                          | Ingen fi        | •                | → v<br>endt  |
| Navn              | Beskrivelse                                                             | Modkontoty Modkonto                                                                                                    | Nummerserie Bogfør  | ingsn Årsagsko                        | de Kopi<br>mo   | Tillad T<br>mo e | illad<br>ksp |
| AFSTEMFF          | Finanssieringskonto FF7                                                 | Finanskonto                                                                                                    | BANKAFS             |                                       | $\checkmark$    |                  |              |
| IND               | Indbetalingskonto                                                       | Finanskonto                                                                                                    | BANKAFS             |                                       | $\checkmark$    |                  |              |
| LØN               | Afregning af Løn                                                        | Finanskonto                                                                                                    | BANKAFS             |                                       | $\checkmark$    |                  |              |
| STANDARD          | Standardkladde                                                          | Finanskonto                                                                                                    | F-KASSE             |                                       | $\checkmark$    |                  |              |
| UDB               | Udbetalingskonto                                                        | Finanskonto 🔫                                                                                                    | BANKAFS             |                                       | <b>v</b>        |                  |              |
|                   |                                                                         |                                                                                                    |                     |                                       | ОК              | Anr              | uller        |

Sti: Afdelinger/Økonomistyring/Likviditetsstyring/Bankkonti

Når kladder eller kladdenavne er oprettet skal de tilknyttes den relevante bankkonto. Find felterne Finanskladdetype og Finanskladdenavn. Vælg den kladde og kladdenavn ind der skal knyttes til den valgte bank.

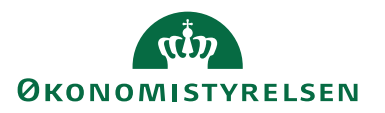

| START HANDLINGER                                                                                                    | NAVIGER RAPPORT                                                     |                                                                                                    |                                                                                                    | Demostyrelsen IN02829 DB WebService                                                                                                    |
|----------------------------------------------------------------------------------------------------|---------------------------------------------------------------------|----------------------------------------------------------------------------------------------------|----------------------------------------------------------------------------------------------------|----------------------------------------------------------------------------------------------------|
| Vis Ketliger<br>Administrer Afsterning                                                                                                    | Indbetalingskladder Udbetalingskl<br>PM<br>Proces<br>k Udbetalinger | <ul> <li>☑ Statistik</li> <li>☑ Afstemningsoversigt</li> <li>☑ Afstemningsoversigt</li> <li>프로 Likviditet</li> </ul>                                                   | Oversigt     Detaljeret råbalance     Checkoplysninger     Rapport                                     | Image: Second second second |
| Nummer:<br>Navn:<br>Adresse:<br>Adresse 2:<br>Postm:<br>By:<br>Lande-/omvådekode:<br>Kontakt:                                                     | D8 FF7UD8<br>Danske Bank Udbetalinger                               | Bankregistneringsnr.:<br>Bankkontonr.:<br>Søldo:<br>Saldo (RV):<br>Min. saldor.<br>Spæret:<br>Rettet den:                                                              | 0216<br>3258186230<br>DANSKE BANK UDBETALL<br>2.490,<br>2.490,<br>0,<br>14-11-2017<br>x. Vic Bree fell | Noter     Noter     Note     Note     Note     Note     Note     Der er läke noppt at tvisn i dense     visning.                                                                                                    |
| Communikation                                                                                                    |                                                                     |                                                                                                    |                                                                                                    | v =                                                                                                    |
| Bogføring                                                                                                    |                                                                     |                                                                                                    |                                                                                                    | •                                                                                                    |
| Valutakode:<br>Transitnr.:<br>Sidste kontoudtogsnr.:<br>Kontoudtogsnr. på sidste betaling:<br>Sidste kontoudtog - saldo:<br>Bankbogføringsgruppe: | •<br>0<br>22.990,84<br>FF7UDB •                                     | Indbetalingskladdetypenavn:<br>Indbetalingskladdenavn:<br>Finanskladdetypenavn:<br>Finanskladdenavn:<br>Afv. før auto. valg af forslag:<br>Undlad dimensionsbogføring: | BANKAFSTEM                                                                                             | •                                                                                                    |
| Betaling                                                                                                    |                                                                     |                                                                                                    | DK0630003258186230                                                                                     | * *<br>OK                                                                                                    |

#### Indlæsning af filer pr. bogføringskreds(gruppe):

Sti: Afdelinger/Økonomistyring/Likviditetsstyring/Bankkonti og vælg punktet 'Afstemningsoversigt PM'

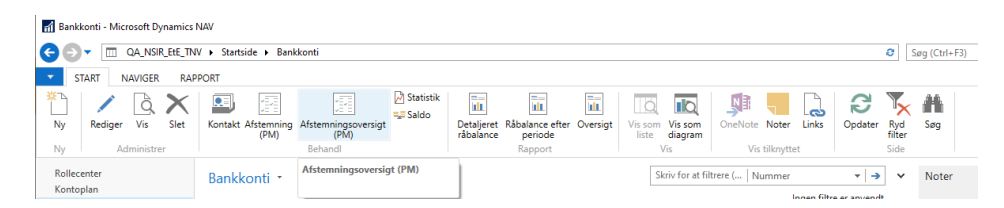

Under 'Afstemningsoversigt PM' kommer nu en bankkontoafstemningsoversigt. Marker et relevant bankkort som er en Danske Bank (SKB konto) og vælg derefter *Indlæs kontoudtog* i handlingsbåndet.

| Rediger - Bankkto.afste | mning | - oversig | gt       |                          |                  |         |                   | -           |            | ×        |
|-------------------------|-------|-----------|----------|--------------------------|------------------|---------|-------------------|-------------|------------|----------|
| START HANDLI            | NGER  |           |          |                          |                  |         |                   | NS1         | 1 qa nsif  | R EtE    |
| 🔆 🗅 📝 Rediger 📑         | B     | Indlæs l  | contoud  | tog                      | Vis som lis      | ste     | <b>SI:</b> OneNot | e   20      | Opdater    |          |
| Nu QVis X               | 1     | Rediger   | og afste | m kontoudtog             | 📆 Vis som d      | iagram  | Noter             | <b>x</b>    | Ryd filter |          |
| Vis liste               |       |           |          |                          |                  |         | 🗋 Links           | <b>M</b> 5  | iøg        |          |
| Ny Administrer          |       |           | Proce    | s                        | Vis              |         | Vis tilknytte     | et          | Side       |          |
| Bankkto.afstemnin       | g     | dlæs ko   | ntoudto  | g                        | Skriv for at fil | trere ( | Bankkontonr       | s.          | •          | <b>,</b> |
|                         |       |           |          |                          |                  |         | I                 | lngen filtr | e er anver | ndt      |
| Bankkontonr.            | _ Ko  | ntou      |          | Kontoudtogs<br>slutsaldo | Kontoudto        | kont    | Sidste<br>oudtog  |             |            |          |
| DANSKE BANK             | 1     |           |          | 0,00                     |                  |         | 0,00              |             |            |          |
| DB FF4TRS               | 42    |           |          | 4.567.887,45             | 29-08-2023       | 4.      | 567.887,45        |             |            |          |
| DB FF7 FIK              | 19    |           |          | 0,00                     |                  |         | -16.341,68        |             |            |          |
| DB FF7 UDB_UDB          | ~ 119 | 91        |          | 0,00                     |                  |         | 2.413,67          |             |            |          |
| DB KUB                  | 12    |           |          | 0,00                     |                  |         | 0,00              |             |            |          |
| DB LØN                  | 298   | 8         |          | 0,00                     |                  |         | 0,00              |             |            |          |
| DB VEDR.                | 181   |           |          | 0,00                     |                  | 14.     | 575.578,22        |             |            |          |
|                         |       |           |          |                          |                  |         |                   |             |            |          |
|                         |       |           |          |                          |                  |         |                   |             |            |          |
|                         |       |           |          |                          |                  |         |                   |             |            |          |
|                         |       |           |          |                          |                  |         |                   |             |            |          |
|                         |       |           |          |                          |                  |         |                   |             |            |          |
|                         |       |           |          |                          |                  |         |                   |             |            |          |
|                         |       |           |          |                          |                  |         |                   |             | 0          | ĸ        |

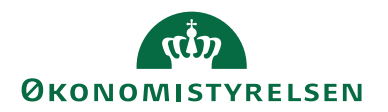

*Bemærk:* Der kan være oprettet bankkontoudtog i oversigten, hvor banken ikke bruges mere. I det tilfælde anbefaler vi at de kontoudtog slettes, da der kan komme en Certifikatfejl, hvis en af de linjer markeres når du vælge 'Indlæs kontoudtog'.

Der kommer nu en filoversigt, som indeholder de filer der ikke er importeret endnu. Feltet ServiceId viser kontogruppens navn som her er lig med regnskabet bogføringskredsnr.

*Bemærk:* står der ikke Bogføringskredsnr. i Service ID, eller er oversigten tom, kan det skyldes at filleverancen i banken er oprettet forkert. Kontakt da Danske Bank.

*Vigtigt! Ved opstart af DB Webservice*: Der kan ligge filer ved overgang til DB Webservice i oversigten, som ikke skal indlæses, da der dannes filer fra den dato, hvor Danske Bank opretter leveringsaftalen til DB Webservice. Tjek derfor, hvornår den sidste fil fra banken er indlæst, og vælg den næste fil.

Det er også en god ide at aftale et tidspunkt fra hvornår en fil til DBWS skal dannes, så der ingen overlab kommer.

*Bemærk:* Filer der allerede er indlæst og afstemt via DBWS, bliver automatisk slettet efter 45 dage.

| Rediger - Filovers                                                 | sigt - BOGH_TIE · 23091500                                                        | 01-2309151045                  |                                                                                                    |                                                                            |                                                                                          | - U                                                               |
|--------------------------------------------------------------------|-----------------------------------------------------------------------------------|--------------------------------|----------------------------------------------------------------------------------------------------|----------------------------------------------------------------------------|------------------------------------------------------------------------------------------|-------------------------------------------------------------------|
| START H                                                            | ANDLINGER                                                                         |                                |                                                                                                    |                                                                            |                                                                                          | NS11 QA NSIR E                                                    |
| nt Indlæs<br>te fil(er)                                            | Allerede hentede filer<br>Slet poster fra tjeklisten                              | Vis Rediger Slet               | OneNote Noter Links                                                                                         | Opdater Ryd<br>filter                                                      | → Gå til                                                                                 |                                                                   |
|                                                                    | Nv                                                                                | Administrer                    | Vis tilknyttet                                                                                              | Side                                                                       |                                                                                          |                                                                   |
|                                                                    |                                                                                   |                                |                                                                                                    |                                                                            |                                                                                          |                                                                   |
| DGH_TIE · 2                                                        | 2309150001-2309                                                                   | 151045                         |                                                                                                    |                                                                            |                                                                                          |                                                                   |
| OGH_TIE · 2<br>Hen Filnavr                                         | 2309150001-2309<br>n                                                              | 151045<br>Betalingsjournalnr.  | Fil Dato- og<br>tidsstempel                                                                                 | Filtype 2                                                                  | Filtype kode                                                                             | ServiceId                                                         |
| OGH_TIE · 2<br>Hen Filnavr                                         | n<br>50001-2309151045                                                             | 151045<br>Betalingsjournalnr.  | Fil Dato- og<br>tidsstempel<br>2023-09-15T10:45                                                             | Filtype 2                                                                  | Filtype kode<br>camt.053.001.02                                                          | Serviceld<br>TEST 20580                                           |
| OGH_TIE · 2<br>Hen Filnavr                                         | n<br>0001-2309151045<br>0002-2309151045                                           | 1151045<br>Betalingsjournalnr. | Fil Dato- og<br>tidsstempel<br>2023-09-15T10:45<br>2023-09-15T10:45                                         | Filtype 2<br>00 Kto.udtog                                                  | Filtype kode<br>camt.053.001.02<br>camt.053.001.02                                       | Serviceld<br>TEST 20580<br>TEST 20580                             |
| OGH_TIE · 2<br>Hen Filnavr<br>230915<br>230915<br>230915           | 2309150001-2309 n 60001-2309151045 60002-2309151045 60003-2309151045              | 151045<br>Betalingsjournalnr.  | Fil Dato- og<br>tidsstempel<br>2023-09-15T10:45<br>2023-09-15T10:45<br>2023-09-15T10:45                     | Filtype 2<br>Kto.udtog<br>Kto.udtog<br>Kto.udtog<br>Kto.udtog              | Filtype kode<br>camt.053.001.02<br>camt.053.001.02<br>camt.053.001.02                    | Serviceld<br>TEST 20580<br>TEST 20580<br>TEST 20580               |
| OGH_TIE · 2<br>Hen Filnavr<br>230915<br>230915<br>230915<br>230915 | n<br>00001-2309151045<br>00002-2309151045<br>00002-2309151045<br>00003-2309151045 | 151045<br>Betalingsjournalnr.  | Fil Dato- og<br>tidsstempel<br>2023-09-15T10:45<br>2023-09-15T10:45<br>2023-09-15T10:45<br>2023-09-15T10:45 | Filtype 2<br>Kto.udtog<br>Kto.udtog<br>Kto.udtog<br>Kto.udtog<br>Kto.udtog | Filtype kode<br>camt.053.001.02<br>camt.053.001.02<br>camt.053.001.02<br>camt.053.001.02 | Serviceld<br>TEST 20580<br>TEST 20580<br>TEST 20580<br>TEST 20580 |

Marker den ældste fil der skal importeres først og vælg Indlæs fil(er).

Der dannes nu poster i Bankkontoafstemningen på de bankkonti som kontogruppen indeholder.

Vigtigt! Rækkefølgen for afstemningen er altid vigtig, og bør altid være: Først afstemmes FFX (Finansieringskontoen) som indeholder afstemningsreglerne til inddækninger og tømninger til de andre konti, og først derefter afstemmes transaktionskontiene i en uvilkårlig rækkefølge.

# منه ØKONOMISTYRELSEN

| 🚮 Rediger - Bankkontoafstem                             | ning Payment Management - DB FF7 UDB_UDB · 1191                                                                                                    | -          | □ ×        |
|---------------------------------------------------------|----------------------------------------------------------------------------------------------------|------------|------------|
| <ul> <li>START HANDLINGE</li> </ul>                     | R NAVIGER                                                                                                    | NS11 QA    | NSIR EtE   |
| Naviger Find betalingsposter<br>via UPR-nr.<br>Generelt | Saml linjer<br>fra regel     Image: Source of the sector of the sector of the | ıdde       |            |
| DB FF7 UDB_UDB · 1                                      | 191                                                                                                    |            |            |
| Generelt                                                |                                                                                                    |            | ^          |
| Bankkontonr.:                                           | DB FF7 V Kontoudtogs slutsaldo:                                                                                                    | 1          | 120.603,88 |
| Kontoudtogsnr.:                                         | 1191 Linjer i indbet.kld.: 0                                                                                                    |            |            |
| Kontoudtogsdato:                                        | 18-09-2023 V Linjer i kassekld.: 5                                                                                                    |            |            |
| Sidste kontoudtog - saldo:                              | 120.120,88                                                                                                    |            |            |
| Bankkontoafstemningslinj                                | er Payment Management                                                                                                    |            | ^          |
| Linje 👻 🔠 Afstem bankpos                                | ter 🔠 Afstem debitorposter 🛗 Vælg afstemning 🕞 Advisering 📰 Saml linjer 🏦 Søg 🛛 Filter 🍹                                                                                                    | Ryd filter |            |
| Adv S Ad                                                | Antal Valgt Redi Man Bogførings Bogføringsbeskrivelse Kontou<br>stemning afstem. f deb                                                                                                    | dtogsbe    | Udlign ^   |
| 🗹 Kass Ja                                               | 26-06-2023 Aut. inddæk. xxxxxxxxxxx                                                                                                    | 546,30     |            |
| Kass Ja                                                 | 28-06-2023 Aut. inddæk. xxxxxxxxx                                                                                                    | 612,00     |            |
| 🗹 Kass Nej                                              | 30-06-2023 TRANSF. 3627012942                                                                                                    | -129,00    |            |
| Kass Ja                                                 | 21-06-2023 Aut. inddæk. xxxxxxxxx                                                                                                    | 120.000,00 | ~          |
| <                                                       |                                                                                                    |            | >          |

Stemmer saldoen på bankkortet i feltet Sidste kontoudtog – saldo ikke med saldoen, der kommer med fra banken, i filen, kommer der en meddelelse, svarende til nedenstående. Løsningen er at der tjekkes om saldoen på bankkortet er forkert, og er det det rettes det, ellers der kan være en fil der mangler at blive indlæse. Tjek eventuelt med posterne i banken.

| Microsof | ft Dynamics NAV                                                                                                    | × |
|----------|----------------------------------------------------------------------------------------------------|---|
| 8        | Filens primosaldo -435,42 stemmer ikke med Sidste kontoudtog -<br>saldo på fanebladet bogføring på bankkortet. Bankkonto: DB FF7<br>UDB_UDB |   |
|          | ОК                                                                                                    | ] |

Når Næste afstemning startes, skal punktet *Rediger og afstem via webservice* vælges, dette fordi der kan ligge uafklarede poster, som skal udlignes med poster der er bogført på den først afstemning, på FFX kontiene. Ved at vælge punktet *Rediger og afstem via webservice* tjekkes der efter poster til udligning.

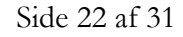

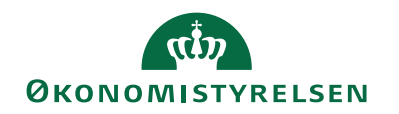

| ni Redig   | ger - Bankkto.afst | emn    | ing - oversi | gt        |                          |                     |       |                  | -        |            | ×     | ( |
|------------|--------------------|--------|--------------|-----------|--------------------------|---------------------|-------|------------------|----------|------------|-------|---|
| ▼ S        | TART HANDL         | .ING   | ER           |           |                          |                     |       |                  | NS1      | 1 QA NSI   | R EtE | ? |
| <b>*</b> Ъ | 💉 Rediger 📑        | 2      | Indlæs       | kontoud   | dtog                     | Vis som liste       |       | OneNote          | đ        | Opdater    |       |   |
|            | 🗟 Vis >            | <      | 💉 Rediger    | r og afst | tem kontoudtog           | 🔣 Vis som diag      | gram  | Noter            | <b>1</b> | lyd filter |       |   |
| Ny         | Vis liste          |        |              |           |                          |                     |       | 🔒 Links          | AA S     | jøg        |       |   |
| Ny         | Administrer        |        |              | Proc      | es                       | Vis                 |       | Vis tilknyttet   |          | Side       |       |   |
| Bankk      | to.afstemnii       | ng     | Rediger o    | g afste   | m kontoudtog             | Skriv for at filtre | re (  | Bankkontonr.     |          | •          | →     | ~ |
|            |                    |        |              |           |                          |                     |       | Ing              | en filtr | e er anve  | ndt   |   |
| Bank       | kontonr.           | *      | Kontou       |           | Kontoudtogs<br>slutsaldo | Kontoudto           | konte | Sidste<br>oudtog |          |            |       |   |
| DANS       | KE BANK            | $\sim$ | 1            |           | 0,00                     |                     |       | 0,00             |          |            |       |   |
| DB FF      | 4TRS               |        | 42           |           | 0,00                     |                     | 4.5   | 67.887,45        |          |            |       |   |
| DB FF      | 7 FIK              |        | 19           |           | 0,00                     |                     | -     | 16.341,68        |          |            |       |   |
| DB FF      | 7 UDB UDB          |        | 1191         |           | 0.00                     |                     | 1     | 20.120.88        |          |            |       |   |

Det er også mulig at vælge *Afstem kontoudtog* under fanen Handlinger i Handlingsbåndet. Derefter kan afstemning foretages på normal vis.

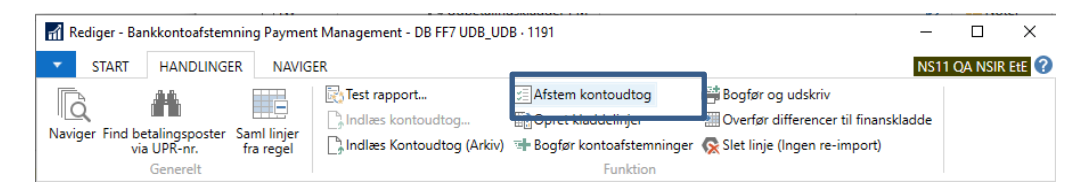

#### Indlæsning filer direkte på Bankkortet (pr. konto)

Sti: Afdelinger/Økonomistyring/Likviditetsstyring/Bankkonti. Åbn bankkortet og vælg Afstemning PM.

Hvis din filleverance i Danske Bank er oprettet med et kontonr. pr. leverance, bør indlæsningen ske fra Bankkortet, ikke fra Bankkonti oversigten.

For at indlæse filen vælger du det relevante bankkort, derefter vælger du *Afstemning* i Handlingsbåndet. I Bankkontoafstemningen vælger du *Indlæs Kontoudtog* på normal vis.

**Bemærk:** filer der hentes via DBWS bliver leveret med saldi, så der vil være et tjek på Sidste kontoudtogs saldo, sammen med kontoudtogets saldo fra banken. Det er mest gældende fra FFX kontoen som pengeforsyner transaktionskontiene. Derfor skal den, så vidt det er muligt, afstemmes først.

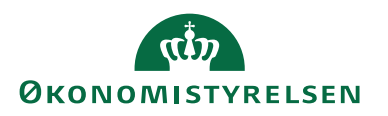

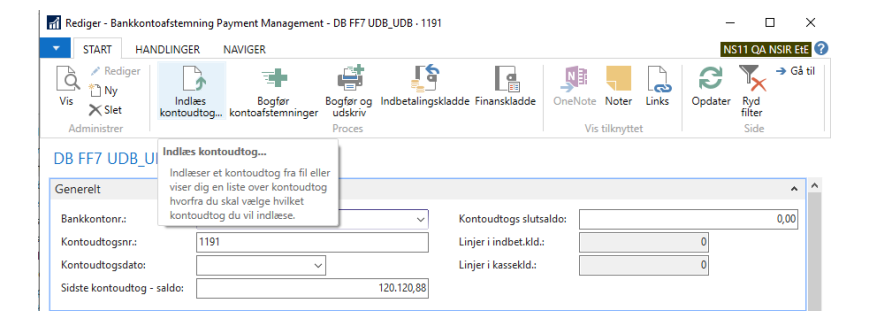

Der kommunikeres med banken.

| osoft Dynamics NAV           |
|------------------------------|
| ommunikerer med Danske Bank. |
| ent venligst                 |
| Annuller                     |
|                              |

Derefter markere du linjen, du skal indlæse og vælger Indlæs fil(er).

| 🚮 Redi        | ger - Filoversigt - BOGH_TIE · 2308240 | 001-2308241235      |                             |                               |                 | - 0        | ×        |
|---------------|----------------------------------------|---------------------|-----------------------------|-------------------------------|-----------------|------------|----------|
| <b>~</b> 9    | TART HANDLINGER                        |                     |                             |                               |                 | NS11 QA NS | IR EtE 🕜 |
| Hent<br>liste | Indiæs<br>fil(er) Nv                   | Vis Rediger Slet    | OneNote Noter Links         | Opdater Ryd<br>filter<br>Side | → Gå til        |            |          |
| BOG           | Indlæs fil(er)                         | 241235              |                             |                               |                 |            |          |
| He            | n Filnavn                              | Betalingsjournalnr. | Fil Dato- og<br>tidsstempel | 🔔 Filtype 2 🔺                 | Filtype kode    | Serviceld  |          |
| E             | 2308240001-2308241235                  |                     | 2023-08-24T12:35            | 5:00 Kto.udtog                | camt.053.001.02 | 32581862   | 30       |
|               |                                        |                     |                             |                               |                 |            |          |
|               |                                        |                     |                             |                               |                 |            |          |

Der kommunikeres med banken.

Der er nu dannet poster i bankkontoafstemningen.

Afstemning foretages fx via kladder og punktet Afstem bankposter, er det FIK indbetalinger er de over ført til Indbetalingskladden. Når alt er håndteres og alle poster har status OK bogføres afstemningen.

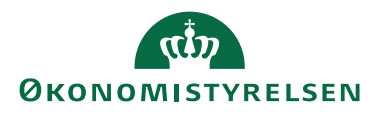

| Rediger - Bankko                                                         | ntoafstemning Payment Management - DB FF7 UDB_UDB - 1191 -                                                                                                    |                          |
|--------------------------------------------------------------------------|----------------------------------------------------------------------------------------------------|--------------------------|
| START H                                                                  | ANDLINGER NAVIGER N                                                                                                    | 511 QA NSIR EtE          |
| Vis Rediger<br>Vis Slet<br>Administrer                                   | Indies Bogfør Bogfør Bogfør Undetalingskladde Finanskladde Oneklate Noter Links Vis Bikryttet                                                                                                    | Ryd<br>filter<br>Side    |
| DB FF7 UDB_<br>Generelt                                                  | UDB • 1191                                                                                                    |                          |
| Bankkontonr.:<br>Kontoudtogsnr.:<br>Kontoudtogsdato<br>Sidste kontoudtog | SB FF7 UPD_UDB         V         Kontoutlogs slutsaldo:           1191         Linjer indbet.kld:         0           :         18-09-2023         Linjer i kasselid:         5           - saldor         -435,42         -        | 593,81                   |
| ankkontoafster<br>Linje - 🚵 Afste<br>Adv Stat                            | nningslinjer Payment Management<br>m bankposter 📄 Afstem debitorposter 🛅 Vælg øfstemming 🔓 Advisering 🗟 Saml linjer 🍂 Søg Filter 🖏 Rj<br>Ad Antal Valgt Redi Man Bogførings Bogføringsbeskrivelse Kontoudtog<br>øfstemming øfstem f | rd filter<br>Jsbe Udlign |
| Kass                                                                     | Nej                                                                                                    | 10,00                    |
| Kass                                                                     | Ja 26-06-2023 INVOICE NO. 358                                                                                                    | 546,30                   |
| Kass                                                                     | Ja 28-06-2023 INVOICE NO. 375                                                                                                    | 612,00<br>129.00         |
| Uaf                                                                      |                                                                                                    | 0.00                     |
|                                                                          |                                                                                                    | >                        |
| Status:                                                                  | Uafklaret v Total balance: 59                                                                                                    | 13,88                    |
| Difference i alt:<br>Saldo:                                              | 0,00 Debitornavn:                                                                                                    |                          |
| ankkontoafster                                                           | nningslinje advisering                                                                                                    |                          |
|                                                                          |                                                                                                    | ОК                       |

#### Allerede hentede bankkontoafstemningsfiler

Sti: Afdelinger/Økonomistyring/Likviditetsstyring/Bankkonti.

Filer der allerede er indlæst fra banken via DBWS, ligger tilgængeligt i NS i 45 dage. Dvs. er der indlæst en fil, som af en eller anden årsag er blevet slettet, er det muligt, at indlæse filen igen under punktet *Allerede hentet filer* i Handlingsbåndet, under fanen Handlinger. Hvordan punktet tilgås afhænger af hvilken indlæsningsmetode der er valgt.

Ved indlæsningsmetode Pr. konto:

For at indlæse filen vælger du det relevante bankkort, derefter vælger du *Afstemning* i Handlingsbåndet. I Bankkontoafstemningen i handlingsbåndet under fanen Start vælger du Indlæs kontoudtog og derefter under Handlinger vælger du *Allerede hentet filer*.

Ved indlæsningsmetode Pr. bogføringskreds:

For at indlæse filen marker du det relevante bankkort, derefter vælger du *Afstem-ningsoversigt PM* i Handlingsbåndet. I Bankkontoafstemningen i handlingsbåndet under fanen Start vælger du Indlæs kontoudtog og derefter under Handlinger vælger du *Allerede hentet filer*.

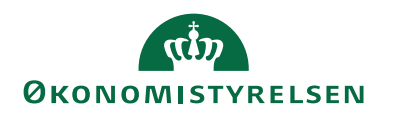

| Rediger - Filoversigt                                        |                      |                             |                                | - 🗆 ×              |
|--------------------------------------------------------------|----------------------|-----------------------------|--------------------------------|--------------------|
| ▼ START HANDLINGER                                           |                      |                             |                                | NS11 QA NSIR EtE 🕜 |
| Hent Indiæs<br>liste fil(er)                                 | Vis Rediger Slet One | Note Noter Links            | Opdater Ryd<br>filter → Gå til |                    |
| Ny                                                           | Administrer          | Vis tilknyttet              | Side                           |                    |
| Filoversigt Allerede hentede filer<br>Allerede hentede filer |                      |                             |                                |                    |
| Hen Filnavn                                                  | Betalingsjournalnr.  | Fil Dato- og<br>tidsstempel | Filtype 2 Filtype kode         | ServiceId          |
|                                                              | Der er ikke noget    | at vise i denne visning.    |                                |                    |

Der kommunikeres med Banken.

Der kommer nu en oversigt over filerne der er indlæst/hentet, og som er under 45 dage gamle. Marke den relevante fil og vælg i Handlingsbåndet under Handlinger *Indlæs fil(er)*.

Bemærk: ServiceId vil være udfyldt enten med bankkontonr., eller bogføringskreds. Uanset hvad der står i ServiceId indlæses der kun poster fra den enkelte bankkonto du afstemmer. Dette skyldes, at filen deles op pr. konto første gang den indlæses.

| START                                       |                     |                                       |                     |                 | NS11 QA NSIR | EtE |
|---------------------------------------------|---------------------|---------------------------------------|---------------------|-----------------|--------------|-----|
| Allerede hentede filer<br>Indiæs<br>fil(er) | Vis Rediger Slet    | OneNote Noter Links<br>Vis tilknyttet | Opdater Ryd<br>Side | → Gå til        |              |     |
| G Indlæs fil(er)                            | 241235              |                                       |                     |                 |              |     |
| Hen Filnavn                                 | Betalingsjournalnr. | Fil Dato- og<br>tidsstempel           | 👗 Filtype 2 🔔       | Filtype kode    | ServiceId    |     |
| 2308240001-2308241235                       |                     | 2023-08-24T12:35                      | 00 Kto.udtog        | camt.053.001.02 | 3258186230   |     |
|                                             |                     |                                       | ,                   |                 |              |     |

Der kommunikeres med Banken.

Posterne er dannet på ny, og kan afstemmes og kontoudtoget bogføres.

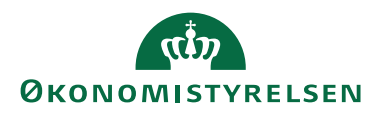

| START HANDLING                                                                                                    |                                                             |                                                                                                    |                                                                                                    |                                                                                                    |                         |                                                                                                    | NS11 OA                                                         | NICID CA |
|----------------------------------------------------------------------------------------------------|-------------------------------------------------------------|----------------------------------------------------------------------------------------------------|----------------------------------------------------------------------------------------------------|----------------------------------------------------------------------------------------------------|-------------------------|----------------------------------------------------------------------------------------------------|-----------------------------------------------------------------|----------|
| Administrer                                                                                                    | diæs Bogfø<br>sudtog kontoafster                            | r Bogfør og<br>udskriv<br>Proces                                                                                                    | Indbetalingskladde                                                                                                    | e Finanskladde OneNote<br>Vis                                                                                                    | Noter Links C           | pdater Ryd<br>filter<br>Side                                                                                                    | → Gå til                                                        | NSIK ER  |
| B FF7 UDB_UDB -                                                                                                    | 1191                                                        |                                                                                                    |                                                                                                    |                                                                                                    |                         |                                                                                                    |                                                                 |          |
| Bankkontonr.:                                                                                                    | DB FF7 UDB_UDB                                              |                                                                                                    | ~                                                                                                    | Kontoudtogs slutsaldo:                                                                                                    |                         |                                                                                                    | 593,88                                                          |          |
| Kontoudtogsnr.:                                                                                                    | 1191                                                        |                                                                                                    |                                                                                                    | Linjer i indbet.kld.:                                                                                                    |                         | 0                                                                                                    |                                                                 |          |
| (ontoudtogsdato:                                                                                                    | 26-09-2023                                                  | ~                                                                                                    |                                                                                                    | Linjer i kassekld.:                                                                                                    |                         | 5                                                                                                    |                                                                 |          |
| jidste kontoudtog - saldo:                                                                                                    |                                                             |                                                                                                    | -435,42                                                                                                    | -                                                                                                    |                         |                                                                                                    |                                                                 |          |
| ankkontoafstemningsli                                                                                                    | njer Payment Man                                            | agement                                                                                                    |                                                                                                    |                                                                                                    |                         |                                                                                                    |                                                                 | **       |
| inje 🝷 🛗 Afstem bankp                                                                                                    | oster   Afstem del                                          | bitorposter 🛅 Væ                                                                                                    | elg afstemning 🗋                                                                                                    | Advisering 🔟 Saml linjer                                                                                                    | r ∰n Søg Filter         | 🖳 Ryd filter                                                                                                    |                                                                 |          |
| inje • 🔠 Afstem bankp<br>Adv Stat Ad                                                                                                    | oster 🔠 Afstem del<br>Antal Valgt<br>afstemning afster      | bitorposter 🗎 Væ<br>Redi M<br>m. f de                                                                                                    | elg afstemning 🛛 🔒<br>an Bogførings<br>eb                                                                                                    | Advisering E Saml linjer<br>Bogføringsbeskrivelse                                                                                                    | r i∰o Søg Filter<br>Kon | K Ryd filter                                                                                                    | Udligningsbeløb                                                 | ſ        |
| inje - 🚵 Afstem bankp<br>Adv Stat Ad<br>🛛 Kass Ja                                                                                                    | oster 🟦 Afstem del<br>Antal Valgt<br>afstemning afster      | bitorposter 🗎 Væ<br>Redi M<br>m. f de                                                                                                    | elg afstemning 🔒<br>an Bogførings<br>eb<br>21-06-2023                                                                                                    | Advisering E Saml linjer<br>Bogføringsbeskrivelse<br>TELESERVICE 2763665370                                                                                        | r ∰n Søg Filter<br>Kon  | T <sub>K</sub> Ryd filter<br>toudtogsbe<br>-10,00                                                                                                   | Udligningsbeløb<br>0,00                                         | ſ        |
| nje - 🚵 Afstem bankp<br>Adv Stat Ad<br>🗹 Kass Ja<br>🗹 Kass Nej                                                                                                    | oster 🖹 Afstem del<br>Antal Valgt<br>afstemning afster      | bitorposter 🗎 Væ<br>Redi M<br>m. f de<br>                                                                                                    | elg afstemning<br>an Bogførings<br>ib<br>21-06-2023<br>21-06-2023                                                                                                    | Advisering Saml linjer<br>Bogføringsbeskrivelse<br>TELESERVICE 2763665370<br>TRANSF. 3627012942                                                                    | r ∰n Søg Filter<br>Kon  | T <sub>K</sub> Ryd filter           toudtogsbe         -10,00           10,00         10,00                                                         | Udligningsbeløb<br>0,00<br>0,00                                 | 1        |
| nje • 🚵 Afstem bankp<br>Adv Stat Ad<br>V Kass Ja<br>Kass Nej<br>Kass Ja                                                                                                    | oster 🗟 Afstem del<br>Antal Valgt<br>afstemning afster      | bitorposter 🗎 Væ<br>Redi M<br>m. f de<br>[<br>[<br>[<br>[<br>]                                                                                                    | elg afstemning<br>an Bogførings<br>b<br>21-06-2023<br>21-06-2023<br>26-06-2023                                                                                                    | Advisering E Saml linjer<br>Bogføringsbeskrivelse<br>TELESERVICE 2763665370<br>TRANSF. 3627012942<br>INVOICE NO. 358                                               | r ∰t Søg Filter<br>Kon  | Ryd filter           toudtogsbe           -10,00           10,00           546,30                                                                   | Udligningsbeløb<br>0,00<br>0,00<br>0,00                         | 1        |
| nje - 🗎 Afstem bankp<br>Adv Stat Ad<br>Kass Ja<br>Kass Ja<br>Kass Ja<br>Kass Ja                                                                                                    | oster 🗟 Afstem del<br>Antal Valgt<br>afstemning afster      | bitorposter 🗎 Vee<br>Redi M<br>m. f de<br>                                                                                                    | elg afstemning<br>an Bogførings<br>b<br>21-06-2023<br>21-06-2023<br>26-06-2023<br>28-06-2023                                                                                                    | Advisering III Saml linjer<br>Bogføringsbeskrivelse<br>TELESERVICE 2763665370<br>TRANSF. 3627012942<br>INVOICE NO. 358<br>INVOICE NO. 375                          | r 絶 Søg Filter<br>Kon   | Ryd filter           toudtogsbe           -10,00           10,00           546,30           612,00                                                  | Udligningsbeløb<br>0,00<br>0,00<br>0,00<br>0,00                 |          |
| nje - Afstem bankp<br>Adv Stat Ad<br>Kass Ja<br>Kass Ja<br>Kass Ja<br>Kass Ja<br>Kass Ja<br>Kass Ja                                                                                                    | oster 🗟 Afstem del<br>Antal Valgt<br>afstemning afster      | bitorposter 🗎 Væ<br>Redi M<br>m. f de<br>                                                                                                    | elg afstemning<br>an Bogførings<br>21-06-2023<br>21-06-2023<br>26-06-2023<br>28-06-2023<br>30-06-2023                                                                                                    | Advisering Saml linjer<br>Bogføringsbeskrivelse<br>TELESERVICE 2763665370<br>TRANSF. 3627012942<br>INVOICE NO. 358<br>INVOICE NO. 375<br>TRANSF. 3627012942        | r 🏦 Søg Filter<br>Kon   | Ryd filter           toudtogsbe           -10,00           10,00           546,30           612,00           -129,00                                | Udligningsbeløb<br>0,00<br>0,00<br>0,00<br>0,00<br>0,00         |          |
| Adv Stat Ad<br>Kass Ja<br>Kass Ja<br>Kass Ja<br>Kass Ja<br>Kass Ja<br>Kass Nej<br>Kass Nej<br>Kass Nej<br>Kass Nej                                                                                                    | oster 🚠 Afstem del<br>Antal Valgt<br>afstemning afster      | bitorposter 📔 Vec<br>Redi M.<br>m. f de<br>[<br>[ [ [ [ [ [ [ [ [ [ [ [ [ [                              | elg afstemning         β           an         Bogførings           b         21-06-2023           21-06-2023         26-06-2023           28-06-2023         30-06-2023                                                                                                    | Advisering Saml linjer<br>Bogføringsbeskrivelse<br>TELESERVICE 2763665370<br>TRANSF, 3627012942<br>INVOICE NO. 358<br>INVOICE NO. 375<br>TRANSF, 3627012942        | r 🏦 Søg Filter<br>Kon   | Kyd filter           toudtogsbe           -10,00           10,00           546,30           612,00           -129,00           0,00                 | Udligningsbeløb<br>0,00<br>0,00<br>0,00<br>0,00<br>0,00         |          |
| nje * 👬 Afstem bankp<br>Adv Stat Ad<br>V Kats Ja<br>Kats Nej<br>Kats Ja<br>Kats Ja<br>Kats Ja<br>Kats Nej<br>V Kats Nej                                                                                                    | oster 🕋 Afstern del<br>Antal Valgt<br>afsternning afster    | bitorposter 🗎 Væ<br>m. f de<br>(<br>(<br>(<br>(<br>(<br>(<br>(                                                                                                    | elg afstemning<br>an Bogførings<br>21-06-2023<br>21-06-2023<br>26-06-2023<br>30-06-2023<br>                                                                                                    | Advisering E Samt linjer<br>Bogføringsbeskrivelse<br>TELESERVICE 2763665370<br>TRANSF. 3627012942<br>INVOICE NO. 358<br>TRANSF. 3627012942                         | r 🏦 Søg Filter<br>Kon   | Keyd filter           toudtogsbe           -10,00           10,00           546,30           612,00           -129,00           0,000               | Udligningsbeløb<br>0,00<br>0,00<br>0,00<br>0,00<br>0,00<br>0,00 | }        |
| nje - Arstem bankp<br>Adv Stat Ad<br>V Kass Ja<br>V Kass Ja<br>V Kass Ja<br>V Kass Ja<br>V Kass Ja<br>V Kass Ja<br>V Kass Ja<br>V Kass Ja                                                                                                    | oster 🚠 Afstern del<br>Antal Valgt<br>afsternning afster    | bitorposter 脑 Væ<br>m. f de<br>C (<br>C (<br>C (<br>C (<br>C (<br>C (<br>C (<br>C (<br>C (<br>C (                                                                                                    | elg afsterming<br>an Bogfarings<br>21-06-2023<br>21-06-2023<br>26-06-2023<br>30-06-2023<br>                                                                                                    | Advisering E Saml linjer<br>Bogføringsbeskrivelse<br>TELESERVICE 2763665370<br>TRANSF. 3627012942<br>INVOICE NO. 358<br>INVOICE NO. 375<br>TRANSF. 3627012942      | r Mh Sog Filter<br>Kon  | Keyd filter           -10,00           10,00           546,30           612,00           0,000           593,88                                     | Udligningsbeløb<br>0,00<br>0,00<br>0,00<br>0,00<br>0,00         | >        |
| Adv Stat Ad<br>Adv Stat Ad<br>Kass Ja<br>Kass Ja<br>Kass Ja<br>Kass Nej<br>Uafklare<br>tatus:                                                                                                    | oster 🚠 Afstem del<br>Antal Valgt<br>afstemning afster      | bitorposter 脑 Væ<br>m. f de<br>() () () () () () () () () () () () () (                                                                                                    | elg afsterming         image: bit of the second second | Advisering Samt linjer<br>Bogføringsbeskrivelse<br>TELESERVICE 2763665370<br>TRANSF. 3627012942<br>INVOICE NO. 358<br>INVOICE NO. 355<br>TRANSF. 3627012942        | r Mh Seg Filter<br>Kon  | Keyd filter           -10,00           10,00           546,30           612,00           0,00           593,88                                      | Udligningsbeløb<br>0,00<br>0,00<br>0,00<br>0,00<br>0,00<br>0,00 | ,        |
| Adv. Stat. Ad<br>Adv. Stat. Ad<br>Xass. Ja<br>Xass. Ja<br>Xass. Ja<br>Xass. Nej<br>Uafklare<br>ifference i alt                                                                                                    | oster 🚠 Afstem del<br>Antal Valgt<br>afstemning afster<br>t | bitorposter         Wee           Redia         Me                                                                                                    | elg afsterming         Image: Big afsterming           ar         Bogfarings           21-06-2023         21-06-2023           26-06-2023         28-06-2023           28-06-2023         30-06-2023           Total ball         Debitorn           3,88         Pettorn                                                                                                    | Advisering Samt linjer<br>Bogfaringsbeskivete<br>TELESERVICE 2763665370<br>ITRANSF, 3627012942<br>INVOICE NO. 358<br>INVOICE NO. 375<br>TRANSF, 3627012942<br>Ance | r Mh Seg Filter<br>Kon  | Keyd filter           toudtogsbe           -10,00           10,00           546,30           612,00           -128,00           0,00                | Udligningsbeløb<br>0,00<br>0,00<br>0,00<br>0,00<br>0,00         | ,        |
| nje - 🚵 Adstem bankga<br>Adv Stat Ad<br>Dr. Kast Ja<br>Kast Ja<br>Kast Ja<br>Kast Ja<br>Kast Ja<br>Kast Ja<br>Kast Ja<br>Kast Ja<br>Kast Ja<br>Kast Ja<br>Kast Ja<br>Kast Ja<br>Kast Ja<br>Kast Ja<br>Kast Ja                                                                                                    | oster 🖹 Afstem del<br>Antal Valgt<br>afstemning afster      | Bitorposter         Tex           m. f         Redi         M                                                                                                    <                                                                                                    | elg afsterming         Image: Big afsterming         Image: Big afsterming         Im                                                                                                    | Advisering Sant linger<br>Beglaningsbeskitwiste<br>TELSERVICE 278665370<br>TELSERVICE 278665370<br>TRANKF. 3027012042<br>INVOICE NO. 375<br>TRANKF. 3027012042     | r Ma Sog Filter<br>Kon  | %         Ryd filter           -10,00         10,00           10,00         546,30           612,00         -129,00           993,88                | Udligningsbeløb<br>0,00<br>0,00<br>0,00<br>0,00<br>0,00<br>0,00 | ,        |
| nje - 🚵 Afstem bankp<br>Adv. – Stat Ad<br>V Kars Ja<br>V Kars Ja<br>V Kars Ja<br>V Kars Ja<br>V Kars Nej<br>V Uafv<br>Historica Statemingsli<br>inkkontoafstemningsli                                                                                                    | oster 🖹 Afstem del<br>Antal Valgt<br>afstemning afster<br>t | bitorposter         Wee           m. f         Media           Q         Q           Q         Q           Q                                                                                                    | Ising afsterming         Image: Constraints           21-06-2023         21-06-2023           21-06-2023         28-06-2023           30-06-2023         30-06-2023           Total ball         Debitorn           \$8,88         Debitorn                                                                                                    | Advisori Charles Andrewski Stand Engle<br>Bogføringsbeskirvelse<br>TELESERVICE 2016/05/42<br>INVOICE NO. 358<br>INVOICE NO. 355<br>TRANSF. 362701242               | r 🏦 Sog Filter<br>Kon   | %         Ryd filter           -10,00         10,00           10,00         546,30           612,00         -129,00           9         593,88      | Udligningsbeløb<br>0,00<br>0,00<br>0,00<br>0,00<br>0,00<br>0,00 | ,        |
| inje - Di Afstem bankp<br>Adv. Stat. Ad<br>Stat. Ad<br>Adv. Stat. Ad<br>Kass. Ja<br>Kass. Ja | oster 🖹 Afstem del<br>Antal Valgt<br>afstemning afster<br>t | bitorposter 📔 Vac<br>m. f det<br>(<br>( | Isig afsterming         Image: Constraints           21-06-2023         21-06-2023           21-06-2023         28-06-2023           28-06-2023         30-06-2023           30-06-2023         Debitorn           388         Debitorn                                                                                                    | Advisoring ILL Sami Tinjan<br>Bogferingsbeshrivelse<br>IELESENICE 20040057<br>TRANSF, MO27012842<br>INVOICE NO. 375<br>TRANSF, MO27012942<br>ance                  | r 🏦 Sog Filter<br>Kon   | %         Ryd filter           -10,00         10,00           10,00         546,30           612,00         -128,00           993,88         993,88 | Udligningsbeløb<br>0,00<br>0,00<br>0,00<br>0,00<br>0,00         |          |

#### Bogførte Bankkontoudtog (PM)

De bogførte Bankkontoudtog kan du se på Bankkortet under Handlingsbåndet, fanebladet *Start* og handlingsgruppen *Bankkonto*, handlingen *Afstemningsoversigt*, eller under stien: Afdelinger/Økonomistyring/Likviditetsstyring/Rapporter kan du også udskrive rapporten.

Afstemningsoversigt

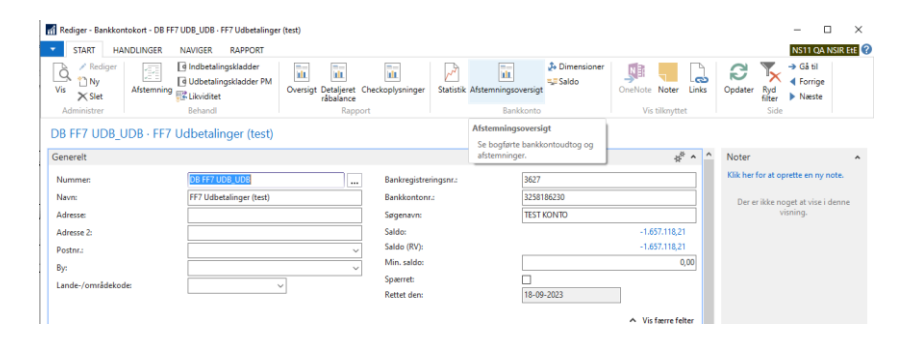

Viser oversigten over bogførte Bankkontoudtog, sorteret med nyeste øverst.

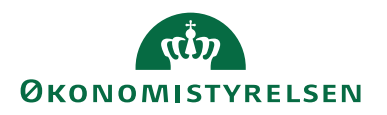

| Vis - Bankkontou | dtogsoversigt                       |                         |                         |                        |                          | -    |           | ×     |
|------------------|-------------------------------------|-------------------------|-------------------------|------------------------|--------------------------|------|-----------|-------|
| ▼ START          |                                     |                         |                         |                        |                          | NS11 | QA NSIR I | EtE ? |
| Rediger Vis SI   | et Vis som Vis som<br>liste diagram | OneNote Note            | Links                   | Opdater R              | yd Søg                   |      |           |       |
| Administrer      | Vis                                 | Vis tilknyt             | tet                     | Si                     | ide                      |      |           |       |
| Bankkontoudt     | ogsoversigt •                       |                         | Skriv for a             | at filtrere (          | Bankkontonr.             |      | →         | · ·   |
| Bank 🖕 Kon       | t 🖕 Kontoudt                        | Sidste Ko<br>kontoudtog | ontoudtogs<br>slutsaldo | Afstemni<br>bogført af | Afstemning<br>bogført d. |      | 000_001   | Ŷ     |
| DB FF7 UD 1190   | 27-06-2023                          | 2.610,67                | 2.413,67                | 700_TIE                | 27-06-2023 09:1          | 16   |           |       |
| DB FF7 UD 1189   | 29-03-2023                          | 2.137,67                | 2.610,67                | BOGH_TIE               | 29-03-2023 13:5          | 58   |           |       |
| DB FF7 UD 1188   | 28-03-2023                          | 2.143,67                | 2.137,67                | BOGH_TIE               | 28-03-2023 13:5          | 58   |           |       |
| DB FF7 UD 1187   | 20-01-2023                          | 2.137,67                | 2.610,67                | BOGH_TIE               | 20-01-2023 09:3          | 31   |           |       |
| DB FF7 UD 1186   | 20-01-2023                          | 2.143,67                | 2.137,67                | BOGH_TIE               | 20-01-2023 09:1          | 12   |           |       |
| DB FF7 UD 1185   | 09-11-2022                          | -1.805.18               | -1.618.18               | BOGH TIE               | 09-11-2022 11:1          | 11   |           |       |

Bankkontoudtog – PM

Udfyld Bankkontonr., og bankkontoudtogsnr. med det nummer du ønsker at udskrive, tryk OK.

| Rediger - Bankkontoudtog Payment Management |      |           | Х     |
|---------------------------------------------|------|-----------|-------|
| ✓ HANDLINGER                                | NS11 | QA NSIR I | EtE ? |
| Ryd<br>filter<br>Side                       |      |           |       |
| Bankkontoudtog                              |      |           | ^     |
| Vis resultater:                             |      |           |       |
| × Hvor Bankkontonr. ▼ er DB FF7 UDB_UDB     |      |           |       |
| X Og Kontoudtogsnr. ▼ er 1190               |      |           |       |
| + Tilføj filter                             |      |           |       |
|                                             |      |           |       |
| Udskriv 🝷                                   | Vis  | Annu      | ller  |

Her ses visningen af en bogførte kontoudtog.

| 4 4 1 af                                                                                      | 1 ▶ ♦                       | 🛞   🖨 🔲                                                      | li 🔍 - 🗌  | 100%                   | •                      |                                       | Søg   Næst                                    | e                                          |
|-----------------------------------------------------------------------------------------------|-----------------------------|--------------------------------------------------------------|-----------|------------------------|------------------------|---------------------------------------|-----------------------------------------------|--------------------------------------------|
| Bankkontoudtog                                                                                |                             |                                                              |           |                        |                        |                                       |                                               | 28-09-2023 10:1                            |
| QA_NSIR_EtE_TNV                                                                               |                             |                                                              |           |                        |                        |                                       |                                               | Side                                       |
|                                                                                               |                             |                                                              |           |                        |                        |                                       |                                               | BOGH_TI                                    |
| *: Flere udlignende poster                                                                    | r, forskellig bo            | gføringsdato                                                 |           |                        |                        |                                       |                                               |                                            |
|                                                                                               |                             |                                                              |           |                        |                        |                                       |                                               |                                            |
| Bankkontoudtog: Bankkor<br>Transaktion<br>sdato Type E                                        | ntonr.: DB FF7<br>Bilagsnr. | 7 UDB_UDB, Kontoudtogsr<br>Beskrivelse                       | ır.: 1190 | Bank<br>bogføringsdato | Valørdato              | Udligne<br>de<br>poster               | udligningsbel                                 | Kontoudtogs<br>beløb                       |
| Bankkontoudtog: Bankkor<br>Transaktion<br>sdato Type E<br>Kontoudto 1190                      | ntonr.: DB FF7<br>Bilagsnr. | 7 UDB_UDB, Kontoudtogsr<br>Beskrivelse                       | ır.: 1190 | Bank<br>bogføringsdato | Valørdato              | Udligne<br>de<br>poster               | udligningsbel<br>øb                           | Kontoudtogs<br>beløb                       |
| Bankkontoudtog: Bankkor<br>Transaktion<br>sdato Type E<br>Kontoudto 1190<br>18-12-2022 Bankko | ntonr.: DB FF7<br>Bilagsnr. | 7 UDB_UDB, Kontoudtogsr<br>Beskrivelse<br>TRANSF. 3827012942 | ar.: 1190 | Bank<br>bogføringsdato | Valørdato<br>16-12-202 | Udligne<br>de<br>poster<br>1          | Udligningsbel<br>øb<br>-197,00                | Kontoudtogs<br>beløb                       |
| Bankkontoudtog: Bankkor<br>Transaktion<br>sdato Type E<br>Kontoudto 1190<br>18-12-2022 Bankko | ntonr.: DB FFT<br>Bilagsnr. | 7 UDB_UDB, Kontoudtogsr<br>Beskrivelse<br>TRANSF. 3827012942 | nr.: 1190 | Bank<br>bogføringsdato | Valørdato<br>16-12-202 | Udligne<br>de<br>poster<br>1<br>I alt | Udligningsbel<br>2 vb<br>- 197,00<br>- 197,00 | Kontoudtogs<br>beløb<br>-197,00<br>-197,00 |

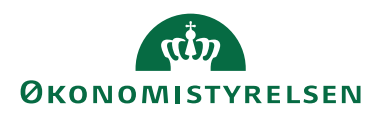

#### Manuel Bankkontoafstemning

Den Manuelle Bankkontoafstemning anvender du til, at afstemme bankposter, der er omposteret direkte i Navision. Har du fx foretaget omposteringer eller lign. mellem to bankkonti, direkte i Navision, vil posterne ikke blive afstemt i forbindelse med indlæsningen af bankpostfiler i den automatiske bankkontoafstemning, da det udelukkende er bankposter der indlæses der. Derfor skal posterne afstemmes og lukkes i den manuelle bankkontoafstemning, for at saldoen stemmer på bankkortet.

#### Åbne Bankposter

Ønsker du at se de åbne bankposter inden du afstemmer manuelt, kan du under stien: Afdelinger/Økonomistyring/Likviditetsstyring og Bankkonti, vælge den relevante Bankkonto og derefter vælge Handlingsbåndet, fanebladet *Naviger*, handlingsgruppen *Bankkonto* og handlingen *Posterne*. Du kan sætte et filter op så du kun se Åbne poster. Du ser nu kun de åbne poster, der svarer til de poster, der mangler at blive afstemt og bogført i Bankkontoafstemningen.

| Vis - Bankkontoposter - DB FF7 UDB_UDB - F                                                                                                    | F7 Udbetalinger (test)                   |                         | >                      | × |
|----------------------------------------------------------------------------------------------------|------------------------------------------|-------------------------|------------------------|---|
| START HANDLINGER NAVIGER                                                                                                    |                                          |                         | NS11 QA NSIR EtE       | 0 |
| Naviger<br>Proces<br>Vis som<br>Vis som | ter Links Opdater Ryd Søg nyttet         |                         |                        |   |
| Bankkontoposter *                                                                                                    |                                          | Skriv for at filtrere ( | Bogføringsdato 🔻 🔿     | ~ |
| buildentoposter                                                                                                    | L                                        |                         | Filter: DB FF7 UDB_UDB |   |
| Bogførin Bilagstype Bilagsnr. Ba                                                                                                    | nkkont Beskrivelse Beløb                 | Å 🚽 Løbenr.             |                        | ^ |
| 29-09-2023 Betaling KUK000160 DB                                                                                                    | FF7 UD Betaling af Faktura KBF2000125,00 | 4514532                 |                        |   |
| 14-08-2023 Betaling KUK000160 DB                                                                                                    | FF7 UD Betaling af Faktura KBF20001,50   | 4513611                 |                        |   |
| 17-08-2023 Betaling KUK000160 DB                                                                                                    | FF7 UD Betaling af Faktura KBF20001,50   | 4513609                 |                        |   |
| 17-08-2023 Betaling KUK000160 DB                                                                                                    | FF7 UD Betaling af Faktura KBF20001,50   | 4513607                 |                        |   |
| 22-06-2023 Betaling KUK000160 DB                                                                                                    | FF7 UD Betaling af Faktura KBF20007,50   | 4513516                 |                        |   |
| 22-06-2023 Betaling KUK000160 DB                                                                                                    | FF7 UD Betaling af Faktura KBF20001,10   | 4513514                 |                        |   |
| 22-06-2023 Betaling KUK000160 DB                                                                                                    | FF7 UD Betaling af Faktura KBF20001,50   | 4513512                 |                        |   |
| 11-01-2023 Betaling KUK000160 DB                                                                                                    | FF7 UD Betaling af Faktura KBF200010,00  | 2512546                 |                        |   |
| 28-03-2022 Betaling KUK000160 DB                                                                                                    | FF7 UD Betaling af Faktura KBF20006,76   | 2508670                 |                        |   |
| 28-03-2022 Betaling KUK000160 DB                                                                                                    | FF7 UD Betaling af Faktura KBF20001,03   | 2508668                 |                        |   |
| 28-03-2022 Betaling KUK000160 DB                                                                                                    | FF7 UD Betaling af Faktura KBF20007,44   | 2508666                 |                        |   |
| 21-03-2022 Betaling KUK000160 DB                                                                                                    | FF7 UD Betaling af Faktura KBF20001,00   | 2508664                 |                        |   |
| 21-03-2022 Betaling KUK000160 DB                                                                                                    | FF7 UD Betaling af Faktura KBF20001,00   | 2508662                 |                        |   |
|                                                                                                    |                                          |                         |                        |   |

# Afstemning i den manuel Bankkontoafstemning

Sti: Afdelinger/Økonomistyring/Likviditetsstyring/Bankkontoafstemning

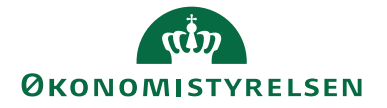

| Afdelinger<br>Økonomistyring      | Likviditetsstyring        |
|-----------------------------------|---------------------------|
| Indrapportering til ØSC<br>Finans | <b>Liste</b><br>Bankkonti |
| Likviditetsstyring                | Bankkontoafstemning       |
| Omkostningsregnskab               | Bankkontoafstemning PM    |

For at du kan lukke og afstemme de bankposter der er omposteres direkte i Navision, skal du foretage en manuel bankkontoafstemning.

Fra oversigten skal du vælge Ny i Handlingsbåndet.

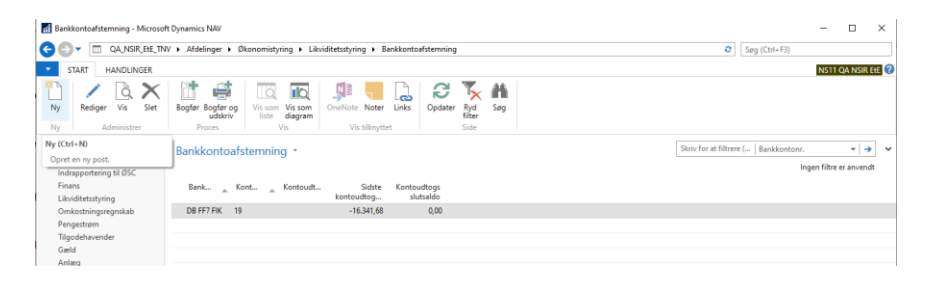

Vælg i Handlingsbåndet under fanebladet *Start,* handlingsgruppen *Proces* og handl. *Foreslå linjer.* 

Bemærk: De åbne bankposter ses nederst i højre hjørne.

| Ny - Bankkontoafstemning - DB FF7 FIK - 19   |                                                                             |                                                  | – 🗆 🗙            |
|----------------------------------------------|-----------------------------------------------------------------------------|--------------------------------------------------|------------------|
| <ul> <li>START HANDLINGER NAVIGER</li> </ul> |                                                                             |                                                  | NS11 QA NSIR EtE |
| Vis Xstet<br>Administrer                     | g Importér<br>bankkontoudtog<br>Bank Match Match Fjern<br>Matching Matching | Noter Links     State     State                  |                  |
| DB FF7 FIK - 19                              |                                                                             |                                                  |                  |
| Generelt                                     |                                                                             |                                                  | ^                |
| Bankkontonr.: DB FF7 FIK                     | Sidste kontoudtog - saldo:                                                  | -16.341,68                                       |                  |
| Kontoudtogsnr.: 19                           | Kontoudtogs slutsalde:                                                      | 0,00                                             |                  |
| Kontoudtogsdato: ~                           |                                                                             |                                                  |                  |
| Bankkontoudtogslinier Bankkontoposter        |                                                                             |                                                  | ^                |
|                                              |                                                                             |                                                  |                  |
| Bankkontoudtogslinjer                        | ^                                                                           | Bankkontoposter                                  | ÷° ^             |
| Detaijer 🔛 Udlign poster 🐠 Søg Hiter 🏷 Ryd f | iter Kostovikovska Udioslavka Difference                                    | affe Søg Filter 5, Ryd filter                    | 0.1.0.0          |
| iransaktion iype beskrivese                  | Kontouatogsbe Ualigningsbe Ultterence                                       | odii bogrønings biløgstype biløgsni, beskrivelse | beigo            |
| Bankkontop                                   | 0,00                                                                        | 09-02-2021 Betaling IND1759269 Debitor test      | 14,00            |
|                                              |                                                                             | 23-08-2022 2017509796 Husleje                    | -10,00           |
|                                              |                                                                             | 23-08-2022 2017509797 0167_20580_FF7_FIK         | 10,00            |
|                                              |                                                                             | 23-08-2022 2017509798 Husleje                    | -12,00           |
|                                              |                                                                             | 29-08-2022 2017509799 0167_20580_FF7_FIK         | -10,00           |
|                                              |                                                                             | ¢                                                | >                |
|                                              | Total balance: -16.341,68                                                   | I alt i udestäende checks:                       | 0,00             |
| Saldo: -16.341,68                            | Difference i alt: 0,00                                                      | Saldo: -9.394.351,44 Saldo til afstemning:       | -9.392.315,91    |
|                                              |                                                                             |                                                  |                  |
|                                              |                                                                             |                                                  |                  |
|                                              |                                                                             |                                                  | ОК -             |

Oversigtspanel generelt:

| Feltnavn     | Beskrivelse                                                  |
|--------------|--------------------------------------------------------------|
| Bankkontonr. | I feltet vælger du det relevante Bankkontonr.                |
|              | Bemærk: Er feltet udfyldt med et andet Bankkontonr.,         |
|              | skal du oprette et nyt kontoudtog, under Handlingsbåndet     |
|              | under Start vælg Ny. Du får nu et helt tomt billede, hvor du |
|              | kan vælge det rigtige bankkontonr. ind.                      |

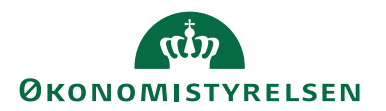

| Feltnavn          | Beskrivelse                                                     |
|-------------------|-----------------------------------------------------------------|
| Kontoudtogsnr.    | Feltet udfyldes automatisk med næste nummer.                    |
| Kontoudtogsdato   | Feltet skal du udfylde med den dato omposteringen vedrø-        |
|                   | rer.                                                            |
| Sidste kontoudtog | Feltet Sidste kontoudtog – saldo skal ikke udfyldes.            |
| – saldo           |                                                                 |
| Kontoudtogs slut- | I feltet indtaster du totalbeløb for de linjer der skal afstem- |
| saldo             | mes og bogføres.                                                |

Udfyld Start og slutdato, første poster der skal lukkes til sidste post der skal lukkes. Tryk OK.

| Rediger - Foreslå bankkto.afste | e – 🗆 X      |
|---------------------------------|--------------|
| HANDLINGER                      | NS11 QA ?    |
|                                 |              |
| Ryd                             |              |
| filter<br>Side                  |              |
| onde -                          |              |
| Indstillinger                   | ^            |
| Kontoudtogsperiode              |              |
| Startdato:                      | 23-08-2022 🗸 |
| Slutdato:                       | 29-08-2022 🗸 |
| Medtag check:                   |              |
| Udelad tilbageførte poster:     |              |
|                                 |              |
|                                 | OK Annuller  |

De åbne poster der ligger inden for datofiltret flyttes nu over i venstre side, du ser dem nederst i venstre hjørne.

*Vigtigt:* Gennemgå linjerne. Er der linjer, som ikke skal bogføres i den manuelle afstemning, skal du højre klikke på dem for at slette linjen en af gangen, inden der bogføres.

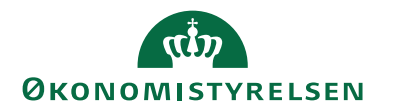

| START H                                                                                              | ANDLINGER                                                                                                | NAVIGER                                                                                              |                                                                |                                                                                      |                                                                          |                                                         |                                                                                                    |                                    |                                                                                           |                                                                                               | <br>NSTT QA NSIR ELE                                               |
|----------------------------------------------------------------------------------------------------|----------------------------------------------------------------------------------------------------|----------------------------------------------------------------------------------------------------|----------------------------------------------------------------|--------------------------------------------------------------------------------------|--------------------------------------------------------------------------|---------------------------------------------------------|----------------------------------------------------------------------------------------------------|------------------------------------|-------------------------------------------------------------------------------------------|-----------------------------------------------------------------------------------------------|--------------------------------------------------------------------|
| Administrer                                                                                          | Foreslå Ove<br>linjer finans                                                                             | Frier til Bogfør Bogfø<br>kladde<br>Behandl                                                          | r og<br>riv limportér<br>bankkontoudtog<br>Bank                | Metch Met<br>automatisk man<br>Matchi                                                | th Fjern<br>uelt match<br>ng Vis ti                                      | Noter Links                                             | Opdater Ry<br>Sic                                                                                                    | d Gå<br>ter bil<br>fe              |                                                                                           |                                                                                               |                                                                    |
| B FF7 FIK -                                                                                          | 19                                                                                                    |                                                                                                    |                                                                |                                                                                      |                                                                          |                                                         |                                                                                                    |                                    |                                                                                           |                                                                                               |                                                                    |
| enereit                                                                                              |                                                                                                    |                                                                                                    |                                                                |                                                                                      |                                                                          |                                                         |                                                                                                    |                                    |                                                                                           |                                                                                               | ^                                                                  |
| Bankkontonr.:<br>Kontoudtogsnr.:<br>Kontoudtogsdato                                                  | DB FF7 FIK<br>19                                                                                         | v                                                                                                    | √ Sidt<br>Kor                                                  | ste kontoudtog - salde<br>vtoudtogs slutsalde:                                       | 2                                                                        |                                                         | -16.341,68<br>0,00                                                                                                    |                                    |                                                                                           |                                                                                               |                                                                    |
| ankkontoudtoo                                                                                        | slinier I Bankko                                                                                         | ntoposter                                                                                            |                                                                |                                                                                      |                                                                          |                                                         |                                                                                                    |                                    |                                                                                           |                                                                                               |                                                                    |
|                                                                                                    |                                                                                                    |                                                                                                    |                                                                |                                                                                      |                                                                          |                                                         |                                                                                                    |                                    |                                                                                           |                                                                                               |                                                                    |
| Bankkontoudt                                                                                         | ogslinjer                                                                                                |                                                                                                    |                                                                |                                                                                      | ^                                                                        | Bankkon                                                 | toposter                                                                                                    |                                    |                                                                                           |                                                                                               | <i>*</i> ^                                                         |
| Bankkontoudt<br>Detaljer 🗿 Uo                                                                        | ogslinjer<br>flign poster d                                                                              | 1 Seg Filter To Ryc                                                                                  | l filter                                                       |                                                                                      | •                                                                        | Bankkon<br>Ma Søg                                       | toposter<br>Filter 🐺 Ry                                                                                                    | d filter                           |                                                                                           |                                                                                               | \$ <sup>8</sup> ^                                                  |
| Bankkontoudt<br>Detaljer 🔠 Uo<br>Transaktion                                                         | ogslinjer<br>dign poster d<br>Type                                                                       | & Søg Filter 🖏 Rys<br>Beskrivelse                                                                    | l filter<br>Kontoudtogs                                        | sbe Udligningsbe.                                                                    | <ul> <li>Difference</li> </ul>                                           | Bankkon<br>Ma Seg<br>Udli                               | toposter<br>Filter 🖐 Ry<br>Bogførings                                                                                      | d filter<br>Bilagstype             | Bilagsnr.                                                                                 | Beskrivelse                                                                                   | ag <sup>0</sup> ∧<br>Beløb ^                                       |
| Bankkontoudt<br>Detaljer 🖹 Uo<br>Transaktion<br>23-08-2022                                           | ogslinjer<br>dign poster d<br>. Type<br>Bankkontop                                                       | <b>&amp;</b> Søg Filter 🖏 Ryv<br>Beskrivelse<br>Husleje                                              | l filter<br>Kontoudtogs<br>-1                                  | sbe Udligningsbe<br>10.00 -10.0                                                      | <ul> <li>Difference</li> </ul>                                           | Bankkon<br>Ma Seg<br>Udli                               | toposter<br>Filter 🖏 Ry-<br>Bogførings                                                                                     | d filter<br>Bilagstype<br>Betaling | Bilagsnr.<br>IND1759269                                                                   | Beskrivelse<br>Debitor test                                                                   | ≥ <sup>0</sup> ^<br>Beløb<br>14,00                                 |
| Bankkontoudt<br>Detaljer 🔐 Uo<br>Transaktion<br>23-08-2022<br>23-08-2022                             | ogslinjer<br>dign poster d<br>Type<br>Bankkontop<br>Bankkontop                                           | 6 Søg Filter T, Ryv<br>Beskrivelse<br>Husleje<br>0167_20580_FF7_FIK                                  | l filter<br>Kontoudtogs<br>-1                                  | sbe Udligningsbe<br>10.00 -10,0<br>10.00 10,0                                        | <ul> <li>Difference</li> <li>0</li> <li>0</li> </ul>                     | Bankkon<br>Mo Seg<br>Udli                               | toposter<br>Filter T, Ry-<br>Bogførings<br>09-02-2021<br>23-08-2022                                                        | d filter<br>Bilagstype<br>Betaling | Bilagsnr.<br>IND1759269<br>2017509796                                                     | Beskrivelse<br>Debitor test<br>Husleje                                                        | Belab<br>14,00<br>-10,00                                           |
| Bankkontoudt<br>Detaljer 🔐 Uo<br>Transaktion<br>23-08-2022<br>23-08-2022<br>23-08-2022               | ogslinjer<br>dign poster d<br>Type<br>Bankkontop<br>Bankkontop<br>Bankkontop                             | & Sog Filter T, Ryv<br>Beskrivelse<br>Husleje<br>0167_20580_FF7_FIK<br>Husleje                       | l filter<br>Kontoudtogs<br>-1<br>1<br>-1                       | sbe Udligningsbe.<br>10.00 -10,0<br>10.00 10,0<br>12.00 -12,0                        | Difference 0 0 0 0 0 0 0 0 0 0 0 0 0 0 0 0 0 0 0                         | Bankkon<br>Ma Seg<br>Udli                               | toposter<br>Filter 🖏 Ry-<br>Bogførings<br>09-02-2021<br>23-08-2022<br>23-08-2022                                           | d filter<br>Bilagstype<br>Betaling | Bilagsnr.<br>IND1759269<br>2017509796<br>2017509797                                       | Beskrivelse<br>Debitor test<br>Husleje<br>0167_20580_FF7_FIK                                  | Belab<br>14,00<br>-10,00                                           |
| Bankkontoudt<br>Detaljer 👜 Uo<br>Transaktion<br>23-08-2022<br>23-08-2022<br>23-08-2022<br>29-08-2022 | ogslinjer<br>dign poster d<br>Type<br>Bankkontop<br>Bankkontop<br>Bankkontop<br>Bankkontop               | & Sog Filter T, Ryc<br>Beskrivelse<br>Husleje<br>0167_20580_FF7_FIK<br>Husleje<br>0167_20580_FF7_FIK | J filter<br>Kontoudtogs<br>-1<br>1<br>-<br>1<br>-1             | sbe Udligningsbe<br>10,00 -10,0<br>10,00 10,0<br>12,00 -12,0<br>10,00 -10,0          | Difference                                                               | Bankkon<br>He Seg<br>Udi                                | toposter<br>Filter % Ryv<br>Bogførings<br>09-02-2021<br>23-08-2022<br>23-08-2022<br>23-08-2022                             | d filter<br>Bilagstype<br>Betaling | Bilagsnr.<br>IND1759269<br>2017509796<br>2017509797<br>2017509798                         | Beskrivelse<br>Debitor test<br>Husleje<br>0167_20580_FF7_FIK<br>Husleje                       | Belab<br>14,00<br>-10,00<br>10,00<br>-12,00                        |
| Bankkontoudt<br>Detajer 🖹 Uo<br>Transaktion<br>23-08-2022<br>23-08-2022<br>23-08-2022<br>29-08-2022  | ogslinjer<br>dign poster å<br>Type<br>Bankkontop<br>Bankkontop<br>Bankkontop<br>Bankkontop<br>Bankkontop | 6 Sog Filter To Ryc<br>Beskrivelse<br>Husleje<br>0167_20580_FF7_FIK<br>Husleje<br>0167_20580_FF7_FIK | l filter<br>Kontouttogr<br>-1<br>1<br>-1<br>-1                 | sbe Udligningsbe<br>10,00 -10,0<br>10,00 10,0<br>12,00 -12,0<br>10,00 -10,0<br>0,00  | Difference                                                               | Bankkon<br>Ma Seg<br>Udi                                | toposter<br>Filter 5. Ry<br>Bogførings<br>09-02-2021<br>23-08-2022<br>23-08-2022<br>23-08-2022<br>23-08-2022<br>29-08-2022 | d filter<br>Bilagstype<br>Betaling | Bilagsnr.<br>IND1759269<br>2017509796<br>2017509797<br>2017509798<br>2017509798           | Beskrivelse<br>Debitor test<br>Husleje<br>0167.20580.FF7.FIK<br>Husleje<br>0167.20580.FF7.FIK | Belab<br>14,00<br>-10,00<br>-12,00<br>-10,00                       |
| Bankkontoudt<br>Detajer 🔝 Uc<br>Transaktion<br>23-08-2022<br>23-08-2022<br>29-08-2022<br>29-08-2022  | ogslinjer<br>dign poster å<br>Type<br>Bankkontop<br>Bankkontop<br>Bankkontop<br>Bankkontop               | 6 Sag Filter 5, Ryr<br>Beskrivelse<br>Husleje<br>0167_20580_FF7_FIK<br>Husleje<br>0167_20580_FF7_FIK | l filter<br>Kontouttog:<br>-1<br>1<br>-1<br>-1                 | sbe Udligningsbe<br>10.00 -10,0<br>10.00 10,0<br>12,00 -10,0<br>0,00 -10,0           | Difference                                                               | Bankkon<br>Ma Seg<br>Udli<br>V<br>V<br>V                | toposter<br>Filter 5, Ry<br>Bogførings<br>09-02-2021<br>23-08-2022<br>23-08-2022<br>23-08-2022<br>29-08-2022               | d filter<br>Bilagstype<br>Betaling | Bilagsnr.<br>IND1759269<br>2017509796<br>2017509797<br>2017509798<br>2017509799           | Beskrivelse<br>Debitor test<br>Husleje<br>0167_20580_FF7_FIK<br>Husleje<br>0167_20580_FF7_FIK | Belab ^<br>14,00<br>-10,00<br>10,00<br>-12,00<br>-10,00<br>-10,00  |
| Bankkontoudb<br>Detajer ib Ur<br>Transaktion<br>23-08-2022<br>23-08-2022<br>23-08-2022<br>29-08-2022 | ogslinjer<br>dign poster<br>Type<br>Bankkontop<br>Bankkontop<br>Bankkontop<br>Bankkontop                 | Sag Filter T, Ryt<br>Beskrivelse<br>Husleje<br>0167_20580_FF7_FIK<br>Husleje<br>0167_20580_FF7_FIK   | I filter<br>Kontoudtog:<br>- 1<br>- 1<br>- 1<br>Total balance: | sbe Udligningsbe<br>10,00 -10,0<br>10,00 10,00<br>12,20 -12,0<br>10,00 -10,0<br>0,00 | <ul> <li>Difference</li> <li>0</li> <li>0</li> <li>-16.363,68</li> </ul> | Bankkon<br>#6 Seg<br>Udli<br>22<br>22<br>22<br>22<br>23 | toposter<br>Filter % Ryv<br>Bogførings<br>09-02-2021<br>23-08-2022<br>23-08-2022<br>29-08-2022                             | d filter<br>Bilagstype<br>Betaling | Bilagsnr.<br>IND1759269<br>2017509796<br>2017509797<br>2017509798<br>2017509799<br>Laft i | Beskrivelse<br>Debitor test<br>Huskeje<br>0167_20580_FF7_FIX<br>U167_20580_FF7_FIX            | Belab ^<br>14,00<br>-10,00<br>-12,00<br>-12,00<br>-10,00<br>-10,00 |

Linjerne i bankkontoafstemningen skal nu bogføres ved at du svare 'Ja' og det gør du under Handlingsbåndet under fanebladet *Start,* handlingsgruppen *Proces* og handlingen *Bogfør*.

| Microsoft Dynamics NAV X |                  |              |  |  |  |
|--------------------------|------------------|--------------|--|--|--|
| ?                        | Vil du bogføre a | fstemningen? |  |  |  |
|                          | Ja               | Nej          |  |  |  |